Документ подписан простой электронной подписью

Информация о владальнее МИС Шебзухова Гатьяна Александовна ФИО: Шебзухова Гатьяна Александовна Должность: Директор Иятигорского Института (филмал) северо-Кавказского федерального университета ФИО: Шебзухова Гатьяна Александовна Должность: Директор Иятигорского Института (филмал) северо-Кавказского федерального университета Дата подписания: 12.09.2023 СЕВЕРО-КАВКАЗСКИЙ ФЕДЕРАЛЬНЫЙ УНИВЕРСИТЕТ» Уникальный программный ключ: d74се93сd40e39275c3ba2f58486412a1c8ef96Пятигорский институт (филиал) СКФУ

# Методические указания

по выполнению лабораторных работ по дисциплине «ПРОГРАММИРОВАНИЕ МОБИЛЬНЫХ УСТРОЙСТВ» для студентов направления подготовки /специальности

09.03.02 Информационные системы и технологии

(ЭЛЕКТРОННЫЙ ДОКУМЕНТ)

#### Введение

В лабораторный практикум по дисциплине «Программирование мобильных устройств» включены лабораторные работы по основным разделам этой дисциплины, читаемой на кафедре «Систем управления и информационных технологий». Лабораторные работы ориентированы на приобретение студентами навыков программирования на языке Java для мобильной платформы Android.

Работы ориентированы на использование систем автоматизированного проектирования AndroidStudio.

Содержащиеся в практикуме сведения теории, методические указания и рекомендации по выполнению лабораторных работ позволяют использовать его в качестве дополнительного пособия для закрепления курса лекций.

Целью данного лабораторного практикума является поэтапное формирование

у студентов знаний, умений и навыков создания приложения для мобильных устройств, изучение языка программирования Java.

Практикум предназначен для студентов Северо-Кавказского федерального университета и может быть полезным для всех желающих ознакомиться с основами программирования мобильных устройств.

Данный вид работы играет важную роль в формировании практических навыков программирования и способствует формированию следующих образовательных компетенций:

#### Лабораторная работа №1. Установка AndroidStudio

До недавнего времени компания Google поддерживала две платформы разработки – AndroidStudio и Eclipse. Поскольку большинство разработчиков мобильных приложений используют среду разработки AndroidStudio и она имеет больше возможностей, от поддержки разработки в Eclipse компания Google отказалась. Таким образом, осталась одна поддерживаемая система – AndroidStudio.

Рассмотрим процесс установки и настройки окружения.

Поскольку разработка приложения для OC Android осуществляется на языке программирования Java, необходимо скачать и установить пакет JDK

(JavaDevelopmentKit) – этот пакет содержит все необходимые библиотеки для нативной разработки на языке программирования Java. Последняя доступная версия располагается на странице компании Oracle, в соответствующем разделе (http://www.oracle.com/technetwork/java/javase/downloads/index.html).

Также необходимо скачать и установить пакет разработчика Android – ADT(AndroidDevelopmentTools), который можно найти на официальной странице в сети по адресу: http://developer.android.com/intl/ru/sdk/index.html.В последних версиях AndroidStudio уже содержит в себе пакет ADT, по- этому достаточно только загрузить и установить среду разработки под выбранную платформу. На сегодняшний день поддерживаются следующие операционные системы Linux / Windows / MacOS.

Процесс запуска установки пакета JDK представлен на рис. 1.1.

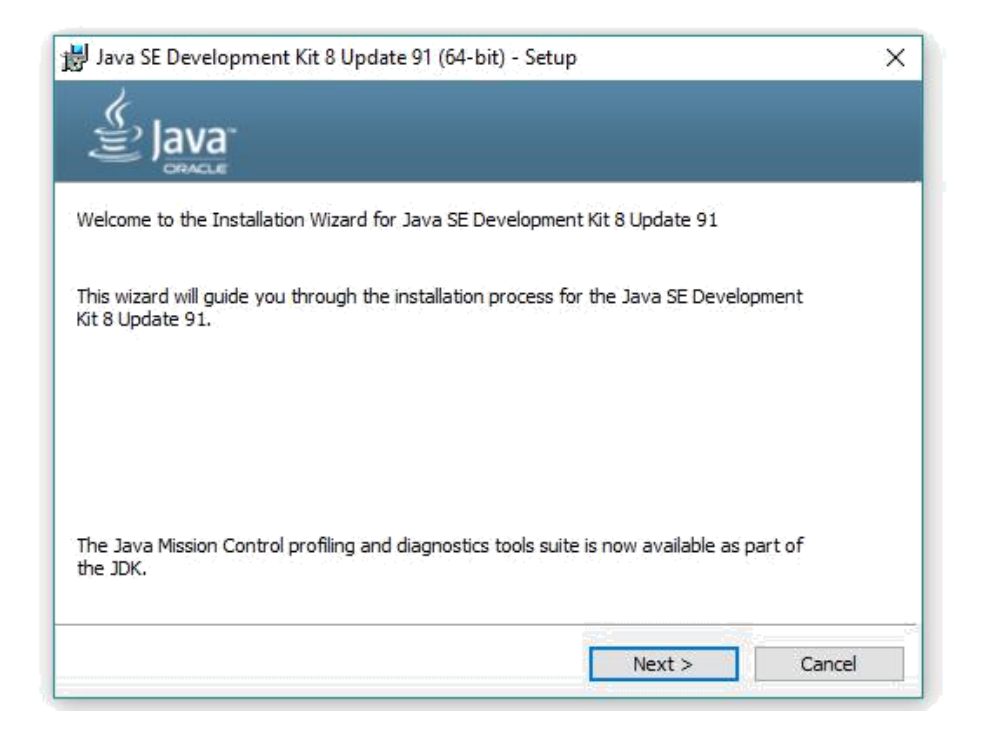

# Рис. 1.1. Начало установки JDK

Следующий шаг – установка пакета JDK (рис. 1.2).

| Java SE Development Kit 8 Update 91 (64-6                                                                                                    | rt) - Custom Setup X                                                                                                    |
|----------------------------------------------------------------------------------------------------|----------------------------------------------------------------------------------------------------|
| Select optional features to install from the list bela<br>installation by using the Add/Remove Programs u<br>Development Tools<br>Source Code<br>Public JRE | w. You can change your choice of features after<br>tility in the Control Panel<br>Feature Description<br>Java SE Development Kit 8<br>Update 91 (64-bit), including the<br>JavaFX SDK, a private JRE, and<br>the Java Mission Control tools<br>suite. This will require 180MB on<br>your hard drive. |
| '<br>Install to:<br>C:\Program Files\Java\jdk1.8.0_91\                                                                                                    | Change                                                                                                    |
|                                                                                                    | < Back Next > Cancel                                                                                                    |

Рис. 1.2. Выбор пути для установки JDK

Следом за JDK процесс установки предложит выбрать путь для установки 15

JRE (рис. 1.3).

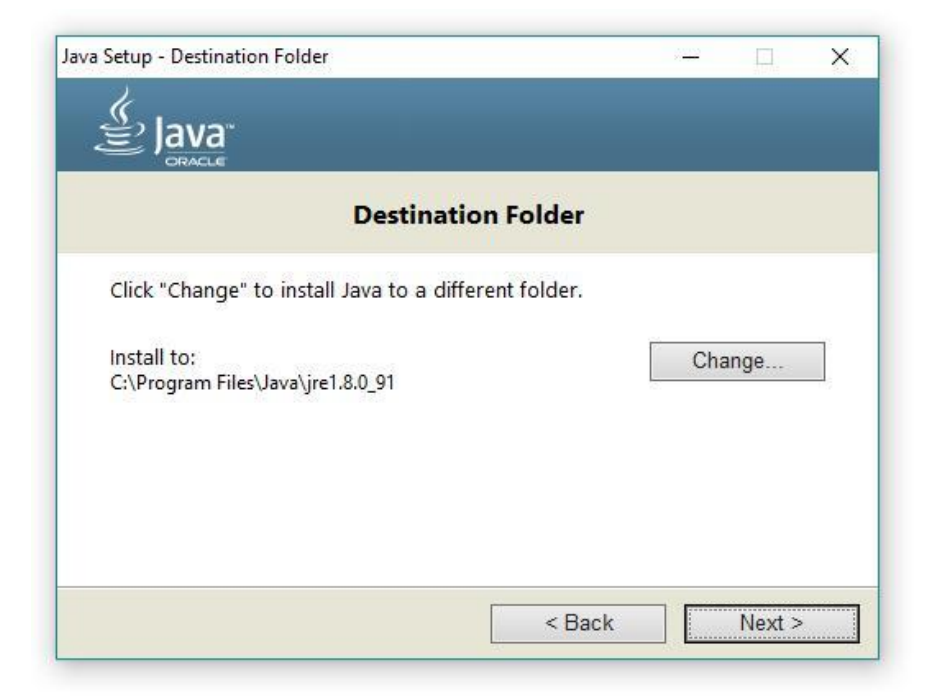

Рис. 1.3. Выбор пути для установки JRE

Следующим шагом будет установка самой AndroidStudio, скачать её можно на сайте www.developer.android.com. Запустив исполняемый файл установки и нажавNext, попадем на экран выбора компонентов для установки (рис. 1.4).

| -                                                        | Choose Components                                            |                                                                                   |
|----------------------------------------------------------|--------------------------------------------------------------|-----------------------------------------------------------------------------------|
| R                                                        | Choose which features of Androi                              | d Studio you want to install.                                                     |
| Check the components yo<br>install. Click Next to contin | u want to install and uncheck the con<br>ue.                 | ponents you don't want to                                                         |
| Select components to inst                                | all: Android Studio<br>Android SDK<br>Android Virtual Device | Description<br>Position your mouse<br>over a component to<br>see its description, |
| Space required: 4.2GB                                    |                                                              |                                                                                   |
|                                                          |                                                              |                                                                                   |

Рис. 1.4.Выбор компонентов для установки

Android Studio – среда разработки (Integrated Development Environment,

сокращенное название IDE) на основе популярной IntelliJ IDEA для разработки на языке программирования Java. AndroidSDK – среда разработки приложений для операционной системы Android, включает в себя не- сколько инструментальных средств, которые позволяют компилировать и отлаживать создаваемые приложения. AndroidVirtualDevice (AVD) – эмулятор мобильного устройства на ОС Android. Используя эмулятор, можно запускать и тестировать приложения без использования реального Androidyстройства.

Далее, приняв лицензионное соглашение, требуется выбрать путь, куда необходимо установить AndroidStudio и SDK вместе с AVD.

**Важно!** В записи пути не должно быть русских символов. Если учетная запись имеет русские буквы в своем имени, следует выбрать другой путь для SDK (рис. 1.5).

| Install Locations  Advide Studio Installation Location  The location specified must have at least 500MB of free space.  Click Browse to customize:  C:\Program Files\Android\Android Studio Brites Brites\Android Studio Brites |      |
|----------------------------------------------------------------------------------------------------|------|
| ndroid Studio Installation Location<br>The location specified must have at least 500MB of free space.<br>Click Browse to customize:<br>C:\Program Files\Android\Android Studio                                                  |      |
| C:\Program Files\Android\Android Studio Br                                                                                                    |      |
|                                                                                                    | owse |
| The location specified must have at least 3.2GB of free space.<br>Click Browse to customize:                                                                                                    |      |
| C:\Users\nabiullin\AppData\Local\Android\sdk Bro                                                                                                    | wse  |

Рис. 1.5. Выбор пути для установки AndroidStudio и SDK вместе с AVD

Нажав Next, начнется процесс установки. После того как он завершится, открываем AndroidStudio и начинаем настройку окружения. В первую очередь появится окно с предложением импорта конфигурации предыдущей версии AndroidStudio (рис. 1.6).

| 'ou can import your se | ttings from a previous version of Studi | 0.                       |
|------------------------|-----------------------------------------|--------------------------|
| ○ I want to import m   | v settings from a custom location       |                          |
|                        |                                         |                          |
| Specify config fo      | der or installation home of the previou | is version of Studio:    |
|                        |                                         | ········                 |
| - 1. <b>19</b>         |                                         |                          |
| I do not have a pre    | evious version of Studio or I do not wa | nt to import my settings |
|                        |                                         |                          |
|                        | OV                                      |                          |

Рис. 1.6. Импорт конфигураций предыдущей версии

Выбираем второй пункт «Я не имею предыдущей версии студии или не хочу импортировать мои конфигурации». Далее откроется окно с предложением настроить AndroidStudio. Нажав Next, попадаем на окно с вы- бором типа настройки (рис. 1.7). Standard включает в себя стандартные настройки IDE, т. е. будут установлены все минимально необходимые компоненты для

программирования.Custom позволит настроить окружение в индивидуальномпорядке.

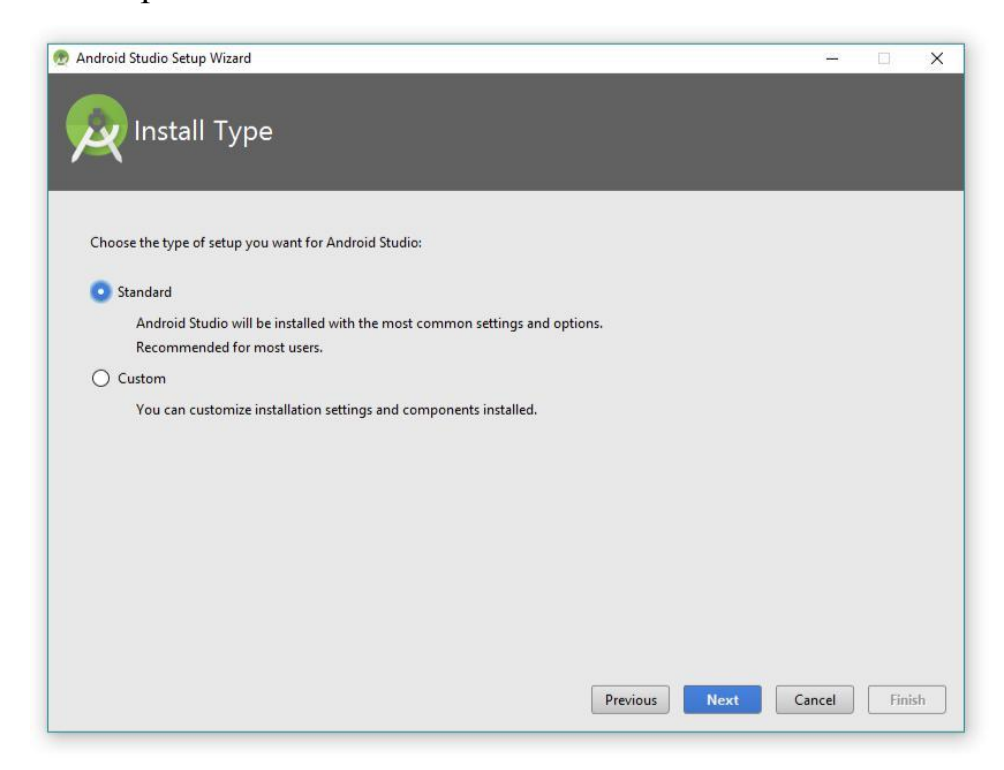

Рис. 1.7. Выбор типа настройки AndroidStudio

По завершении быстрой настройки будут загружены обновления AndroidStudio или SDK, если таковые имеются. Далее откроется начальное окно (рис. 1.8).

В данный момент AndroidSDK обладает необходимым минимумом инструментов и актуальной версией платформы для начала разработки, но если необходимо расширить возможности, можно перейти вменеджерSDK, выбрав опцию – ConfigureAndroidSDK.

Во вкладке SDKPlatforms (рис.1.9) можно выбрать доступные версии AndroidSDK.

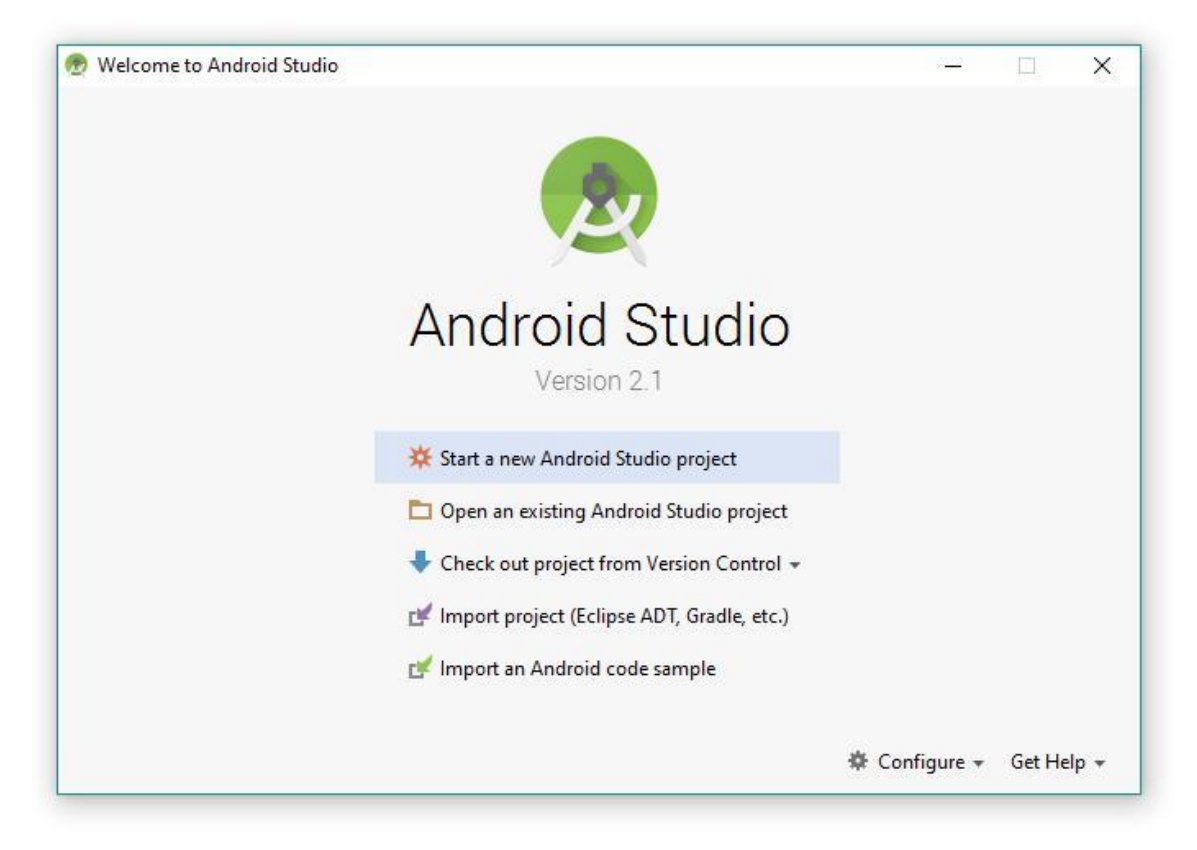

Рис. 1.8. Начальное окно AndroidStudio

| ۹                            | Appearance & Behavior > System Settings > Android S                                                                                                    | DK                                                                                                    |          |                      |  |  |  |
|------------------------------|----------------------------------------------------------------------------------------------------|----------------------------------------------------------------------------------------------------|----------|----------------------|--|--|--|
| Appearance & Behavior        | Manager for the Android SDK and Tools used by Android S                                                                                                   | itudio                                                                                                    |          |                      |  |  |  |
| Appearance                   | Android SDK Location: C:\sdk                                                                                                    | Android SDK Location: C:\sdk Edit                                                                                                    |          |                      |  |  |  |
| Menus and Toolbars           | SDK Platforms SDK Tools SDK Update Sites                                                                                                    | SDK Platforms SDK Tools SDK Update Sites                                                                                                    |          |                      |  |  |  |
| Passwords<br>HTTP Proxy      | Each Android SDK Platform package includes the Androi<br>default. Once installed, Android Studio will automatically<br>display individual SDK components. | Each Android SDK Platform package includes the Android platform and sources pertaining to an API level by<br>default. Once installed, Android Studio will automatically check for updates. Check "show package details" to<br>display individual SDK components. |          |                      |  |  |  |
| Upper Statistics             | Name                                                                                                    | API Level                                                                                                    | Revision | Status               |  |  |  |
| Usage statistics             | Android N Preview                                                                                                    | N                                                                                                    | 2        | Not installed        |  |  |  |
| Android SDK                  | Android 6.0 (Marshmallow)                                                                                                    | 23                                                                                                    | 3        | Update available     |  |  |  |
| Notifications                | Android 5.1 (Lollipop)                                                                                                    | 22                                                                                                    | 2        | Not installed        |  |  |  |
| Quick Lists                  | Android 5.0 (Lollipop)                                                                                                    | 21                                                                                                    | 2        | Not installed        |  |  |  |
| Path Variables               | Android 4.4 (KitKat Wear)                                                                                                    | 20                                                                                                    | 2        | Not installed        |  |  |  |
| Keyman                       | Android 4.4 (KitKat)                                                                                                    | 19                                                                                                    | 4        | Not installed        |  |  |  |
| - Editore                    | Android 4.3 (Jelly Bean)                                                                                                    | 18                                                                                                    | 3        | Not installed        |  |  |  |
| Editor                       | Android 4.2 (Jelly Bean)                                                                                                    | 17                                                                                                    | 3        | Not installed        |  |  |  |
| Plugins                      | Android 4.1 (Jelly Bean)                                                                                                    | 15                                                                                                    | 5        | Not installed        |  |  |  |
| Build, Execution, Deployment | Android 4.0.3 (cecreamSandwich)                                                                                                    | 14                                                                                                    | 4        | Not installed        |  |  |  |
| F 10015                      |                                                                                                    |                                                                                                    |          |                      |  |  |  |
|                              | Launch Standalone SDK Manager                                                                                                    |                                                                                                    |          | Show Package Details |  |  |  |

Рис. 1.9. Менеджер платформ

Во вкладке SDKTools (рис. 1.10) необходимо выбрать инструменты, которые могут понадобиться при разработке приложений. Кроме того, в большинстве случаев, если какой-либо из необходимых пакетов не был установлен, AndroidStudio укажет на необходимость установки требуемогопакета.

| 👮 Default Settings                                                                                               |                                                                                                    |                                                                                                    |                                                                           |                                                                                                    |
|----------------------------------------------------------------------------------------------------|----------------------------------------------------------------------------------------------------|----------------------------------------------------------------------------------------------------|---------------------------------------------------------------------------|----------------------------------------------------------------------------------------------------|
| Q                                                                                                    | Appearance & Behavior >                                                                                                    | System Settings > Android SDK                                                                                                    |                                                                           |                                                                                                    |
| Appearance & Behavior                                                                                            | Manager for the Android SI                                                                                                    | 0K and Tools used by Android Studio                                                                                                    |                                                                           |                                                                                                    |
| Appearance                                                                                                    | Android SDK Location: C                                                                                                    | :\sdk                                                                                                    |                                                                           | Edit                                                                                                    |
| Menus and Toolbars     System Settings                                                                           | SDK Platforms SDK Tool                                                                                                    | SDK Update Sites                                                                                                    |                                                                           |                                                                                                    |
| Passwords<br>HTTP Proxy                                                                                          | Below are the available SD<br>Check "show package det                                                                                                    | K developer tools. Once installed, Android<br>ails" to display available versions of an SDk                                                                                                    | Studio will automatically che<br>( Tool.                                  | ck for updates.                                                                                                    |
| Updates                                                                                                    |                                                                                                    | Name                                                                                                    | Version                                                                   | Status                                                                                                    |
| Usage Statistics<br>Android SDK<br>Notifications<br>Quick Lists<br>Path Variables<br>Keymap<br>Editor<br>Plugins | Android SD     Android Au     Android Au     Android Au     Android SD     Android SD     Android SD     Android SU     CMake     Documenta     GPU Debug     GPU Debug | K Build Tools<br>to API Simulators<br>to Desktop Head Unit emulator<br>K<br>K Platform-Tools 23.1<br>K Tools 25.1.3<br>oport Repository<br>tion for Android SDK<br>ging tools<br>(DV Kongenie Library) | 1<br>1.1<br>12<br>23.1.0<br>25.1.3<br>30.0.0<br>3.4.1<br>1<br>1.0.3       | Update Available: 24.0.0 rc3<br>Not installed<br>Not installed<br>Installed<br>Installed<br>Installed<br>Installed<br>Not installed<br>Not installed<br>Not installed<br>Not installed |
| <ul> <li>Build, Execution, Deployment</li> <li>Tools</li> </ul>                                                  | Google Play<br>Google Play<br>Google Play<br>Google Rep<br>Google USB<br>Google VSB<br>Untel x86 En<br>LLDB 2.0                                                         | APK Expansion library<br>Billing Library<br>Licensing Library<br>services<br>ository<br>Driver<br>Driver<br>Driver<br>Julator Accelerator (HAXM installer)                                             | 1<br>5<br>1<br>29<br>25<br>11<br>2<br>6.0.1<br>2.0.2558144<br>2.1.2722336 | Not installed<br>Not installed<br>Not installed<br>Installed<br>Not installed<br>Not installed<br>Installed<br>Not installed<br>Not installed<br>Not installed                         |
|                                                                                                    | Launch Standalone SDK Ma                                                                                                    | inager                                                                                                    |                                                                           | Show Package Details                                                                                                    |
|                                                                                                    |                                                                                                    |                                                                                                    |                                                                           | OK Cancel Apply Help                                                                                                    |

Рис. 1.10. Менеджер инструментов

Для того чтобы скачать какой-либо пакет, необходимо установить галочку напротив пункта, в котором указано название этого пакета, и под- твердить выбор нажатием кнопки ОК (рис. 1.11).

В появившемся окне отразится текст лицензионного соглашения, которое необходимо принять. Для этого выбираем пункт Accept (рис. 1.12) и нажимаемNext.

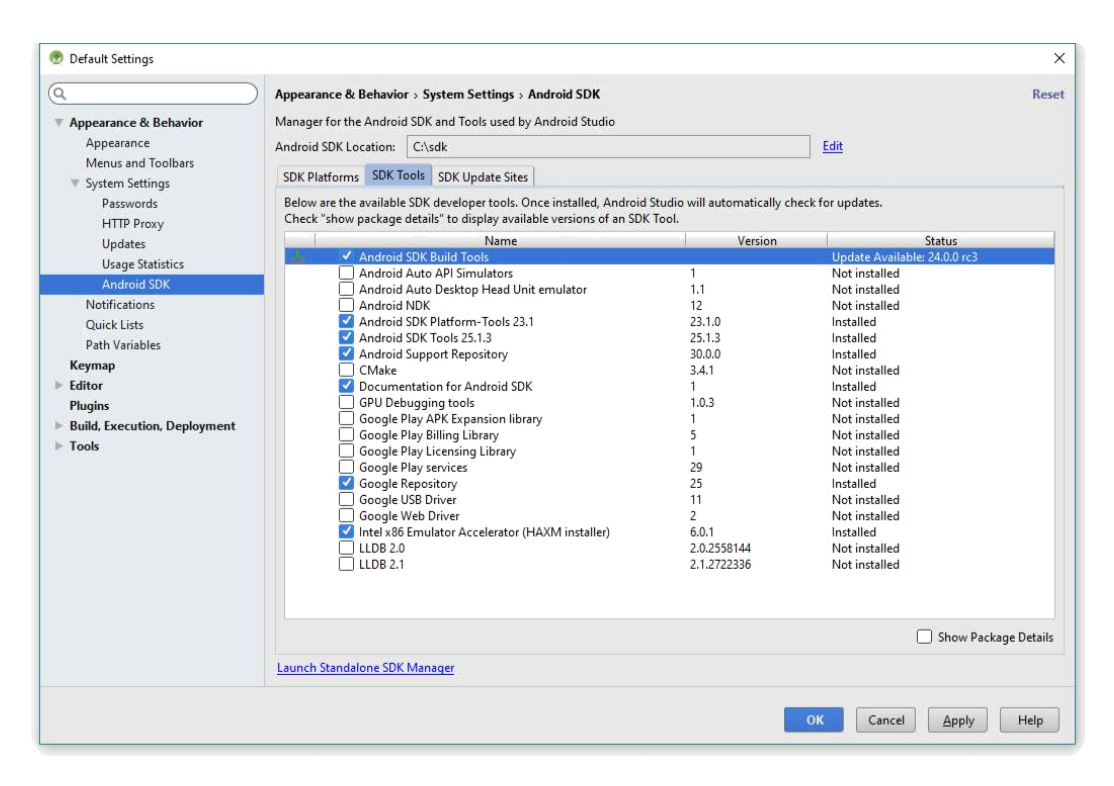

Рис. 1.11. Выбор установочных библиотек

| License Agreem                 | nent                                                                                                    |  |
|--------------------------------|----------------------------------------------------------------------------------------------------|--|
| Licenses                       | To get started with the Android SDK Preview, you must agree to the following terms and<br>conditions. As described below, please note that this is a preview version of the Android SDK.                                                                                                    |  |
| Android SDK Build-Tools 24-rc3 | subject to change, that you use at your own risk. The Android SDK Preview is not a stable release,<br>and may contain errors and defects that can result in serious damage to your computer systems,<br>devices and data.                                                                                                    |  |
|                                | This is the Android SDK Preview License Agreement (the "License Agreement").                                                                                                    |  |
|                                | 1. Introduction                                                                                                    |  |
|                                | 1.1 The Android SDK Preview (referred to in the License Agreement as the "Preview" and<br>specifically including the Android system files, packaged APIs, and Preview library files, if and<br>when they are made available) is licensed to you subject to the terms of the License Agreement.<br>The License Agreement froms a legally binding contract between you and Google in relation to<br>your use of the Preview. |  |
|                                | 1.2 "Android" means the Android software stack for devices, as made available under the Android<br>Open Source Project, which is located at the following URL: http://source.android.com/, as<br>updated from time to time.                                                                                                    |  |
|                                | 1.3 "Google" means Google Inc., a Delaware corporation with principal place of business at 1600<br>Amphitheatre Parkway, Mountain View, CA 94043, United States.                                                                                                    |  |
|                                | Accorting the Lisense Agreement     O Decline      Accept                                                                                                    |  |

Рис. 1.12. Лицензионное соглашение

После нажатия на кнопку Next начнется скачивание, распаковка и установка необходимого вам компонентаSDK.

Рабочее окружение готово для работы.

# Вопросы:

- 1. Перечислите все версии OCAndroid.
- 2. Какие средства необходимы для начала разработки под OCAndroid?
- 3. Перечислите основные преимущества и недостатки OCAndroid.

4. Под какими ОС возможно разрабатывать программное обеспечение под OCAndroid?

# Лабораторная работа 2. Создание нового проекта

Для создания проекта необходимо из контекстного меню среды разработки AndroidStudio выбрать File –>NewProject. Появится диалоговое окно (рис. 2.1).

|                   | Create New Project                                         |      |
|-------------------|------------------------------------------------------------|------|
| New F             | Project                                                    |      |
| Configure you     | иr new project<br>ИМЯ ПРИЛОЖЕНИЯ                           |      |
| Application name: | My Application                                             |      |
| Company Domain:   | omgtu.ru                                                   |      |
| Package name:     | ru.omgtu.myapplication ИМЯ ДОМЕНА КОМПАНИИ В СЕТИ ИНТЕРНЕТ | Edit |
| структур          | ра пакета                                                  |      |
| Project location: | /Users/gritsay/developmentl/MyApplication                  |      |
|                   | расположение проекта<br>Cancel Previous Next Fini          | sh   |

Рис. 2.1. Диалоговое окно создания нового проекта

В нем необходимо указать имя проекта, наименование идентификатора приложения – в нашем случае omgtu.ru (обычно указывается по имени сайта

организации), при этом наименование Packagename формируется автоматически – в обратной последовательности имени домена с именем проекта в конце строки. Нажимаем кнопку Next и попадаем на диалоговое окно выбора версии SDK, под которую будет собираться проект (рис. 2.2).

|                                             | Create New Project                                                                                                    |                             |
|---------------------------------------------|----------------------------------------------------------------------------------------------------|-----------------------------|
| Target Android De                           | vices                                                                                                    |                             |
| Select the form factors your ap             | p will run on                                                                                                    |                             |
| Different platforms may require separate SD | Ks                                                                                                    |                             |
| <table-cell> Phone and Tabl</table-cell>    | et                                                                                                    |                             |
| Minimum SDK                                 | API 15: Android 4.0.3 (IceCreamSandwich)                                                                                                    |                             |
|                                             | Lower API levels target more devices, but have fewer features available.<br>By targeting API 15 and later, your app will run on approximately 97.3% of that are active on the Google Play Store.<br>Help me choose | f the devices<br>КОЛИЧЕСТВО |
| Wear                                        |                                                                                                    | совместимых устройств       |
| Minimum SDK                                 | API 21: Android 5.0 (Lollipop)                                                                                                    |                             |
| TV                                          |                                                                                                    |                             |
| Minimum SDK                                 | API 21: Android 5.0 (Lollipop)                                                                                                    |                             |
| Android Auto                                |                                                                                                    |                             |
| Glass                                       |                                                                                                    |                             |
| Minimum SDK                                 |                                                                                                    | 0                           |
| Looking for SDI                             | (s available for download                                                                                                    |                             |
|                                             |                                                                                                    |                             |
|                                             | Cancel                                                                                                    | Previous Next Finish        |

Рис. 2.2. Диалоговое окно выбора SDK для разработки

В нашем случае система сама предложила осуществить поддержку (начиная с операционной системы Android 4.0.3). Обратите внимание на строку,

представленную ниже, в которой написано, что выбранная конфигурация будет совместима с 97,3 % существующих Android устройств. Также в интерактивном режиме можно посмотреть, какие еще существуют варианты, кликнув на надписи «Helpmechoose». В данном окне возможно выбрать дополнительные модули, для которых будет реализована программа Wear (платформа для программирования часов GoogleWear), TV (модуль для программирования устройств AndroidTV) и AndroidAuto (платформа Android для автомобилей).

Нажав кнопку Next, переходим на следующий экран, где представлена возможность выбора перенастроенной конфигурации элементов управления Activity (рис. 2.3).

|                      |                | Create New Project |                                   | _                         |
|----------------------|----------------|--------------------|-----------------------------------|---------------------------|
| Add an activit       | ty to Mobile   |                    |                                   |                           |
| Add No Activity      | е і<br>0       | ¢                  |                                   |                           |
|                      | Blank Activity | Empty Activity     | Fullscreen Activity               | Google AdMob Ads Activity |
| ¢ I                  |                |                    | 0     0       0        0        0 | <mark> </mark>            |
| Google Maps Activity | Login Activity | Master/Detail Flow | Navigation Drawer Activity        | Scrolling Activity        |

Рис. 2.3. Диалоговое окно выбора элементов Activity

На экране выбора элементов Activityнеобходимо указать один из подходящих вариантов с расположением элементов управления. В нашем случае элементы управления будут добавлены вручную, поэтому выбираем экранную форму без каких-либо элементов управления «EmptyActivity». Структура созданного проекта отображается в древовидном виде (рис. 2.4), что позволяет упросить навигацию пофайлам.

| Android • 🛛 🖓 🖗 🕨                                                                                                    | activity_main.xml × 🔅 MainActivity.java ×                                                                                                    |                                                                                                    |
|----------------------------------------------------------------------------------------------------|----------------------------------------------------------------------------------------------------|----------------------------------------------------------------------------------------------------|
| Capp  Cimanifests                                                                                                    | alette 🕸 🕛 🕞 🐘 Nexus 4 - 🎦 - 🛞 AppTheme 🎹 MainActivity - 🚷 - 🗰 23 -                                                                                                    | Component Tree 🧵 🛓 🏚                                                                                                    |
|                                                                                                    | Transchaynol (Borconda)<br>Iberatzynol (Worconda)<br>Tabilatowa<br>Tabilatowa<br>Gridunowa<br>My Application<br>My Application<br>My Application<br>My Application<br>My Application<br>My Application                                                                                                    | Stitution - Theo Works"                                                                                                    |
| Bit Launcherung (scholp)     Bit Launcherung (scholp)     Bit Launcherung (scholp)     Bit Launcherung (scholp)     Bit Launcherung (scholp)     Bit Colors.and     Colors.and     Co | Sublin real     Sublin real     Sublin real     Sublin real     Sublin     Sublin     Sublin     Sublin     Togelstun     Togelstun     Togelstun     Togelstun     Togelstun     Sublin     Togelstun     Sublin     Togelstun     Sublin     Togelstun     Sublin     Togelstun     Sublin     Togelstun     Sublin     Togelstun     Sublin     Togelstun     Sublin     Togelstun     Sublin     Togelstun     Sublin     Togelstun     Sublin     Sublin     Togelstun     Sublin     Togelstun     Sublin     Sublin     Togelstun     Sublin     Togelstun     Sublin     Togelstun     Sublin     Sublin     Su | Poperties 2 2<br>Insecutabilité match, parent<br>style<br>accessibility/veRegion<br>accessibility/raversalité<br>accessibility/raversalité<br>accessibilité<br>accessibilité<br>ac |

Рис. 2.4. Структура проекта в AndroidStudio

В папке GradleScripts представлены файлы конфигурации. Для проекта, созданного «по умолчанию», существует два файла конфигурации buld.gradle – один включает в себя конфигурацию проекта, другой – кон- фигурацию модуля разрабатываемого приложения.

В папке ru.omgtu.myapplication располагается единственный в нашем случае файл Activity, папка res содержит в себе все ресурсы приложения, настройки, константы, стили. Так в папке midmap представлено 5 иконок приложения в формате .png для разных разрешений экранов.

Чтобы проект можно было откомпилировать и запустить, в случае, если используется не прямое подключение к интернету, а через прокси- сервер, необходимо внести в файл gradle.properties следующие строки:

#для

протокола

*http*systemProp.http.proxyHost=hostnamesystemProp.http.proxyPort=hostport#для протокола

https:systemProp.https.proxyHost=hostnamesystemProp.https.proxyPort=hostport

где hostname – имя хоста прокси сервера, hostport – номер порта, по которому доступен прокси-сервер.

В прил. А приведена структура build.grudle скрипта, который отображает команды для сборки проекта. В нашем случае данный файл был сгенерирован

defaultConfig определен автоматически при создании проекта. В секции идентификатор приложения (каждое приложение, находящееся в магазине приложений PlayMarket, имеет свой уникальный идентификатор), минимальная версия поддерживаемого SDK (minSdkVersion). Этот параметр характеризует версию операционной системы, на которой будет работать приложение. Если версия операционной системы устройства будет меньше, чем версия, определенная этим параметром, программа будет недоступна для скачивания с электронного магазина (в случае ее распространения средствами PlayMarket). Параметр SDK buildToolsVersion определяет версию пакета ADT, которая будет использоваться для компиляции проекта, а параметр compileSdkVersion определяет версию Android устройства, под которую будет собран билд. Свойства versionCode uversionNameнеобходимыбольшекакинформационныепараметрыдляпрограммиста и системы распространения PlayMarket. Они позволяют не нарушать принципы нумерования версий программ. В свою очередь версионность систем может задаваться релизной политикой, которая определена документально при разработке той или иной системы.

Секция buildTypes описывает специальные параметры сборки билда, его тип и опции обфускации.

Секция dependencies описывает дополнительные пакеты (зависимости), которые используются в проекте. Данные зависимости можно добавить как вручную в файл gradle.build, так и в автоматическом режиме поиском по существующим библиотекам в системе maven и выбором их в диалоговом интерфейсном окне (рис. 2.5).

44

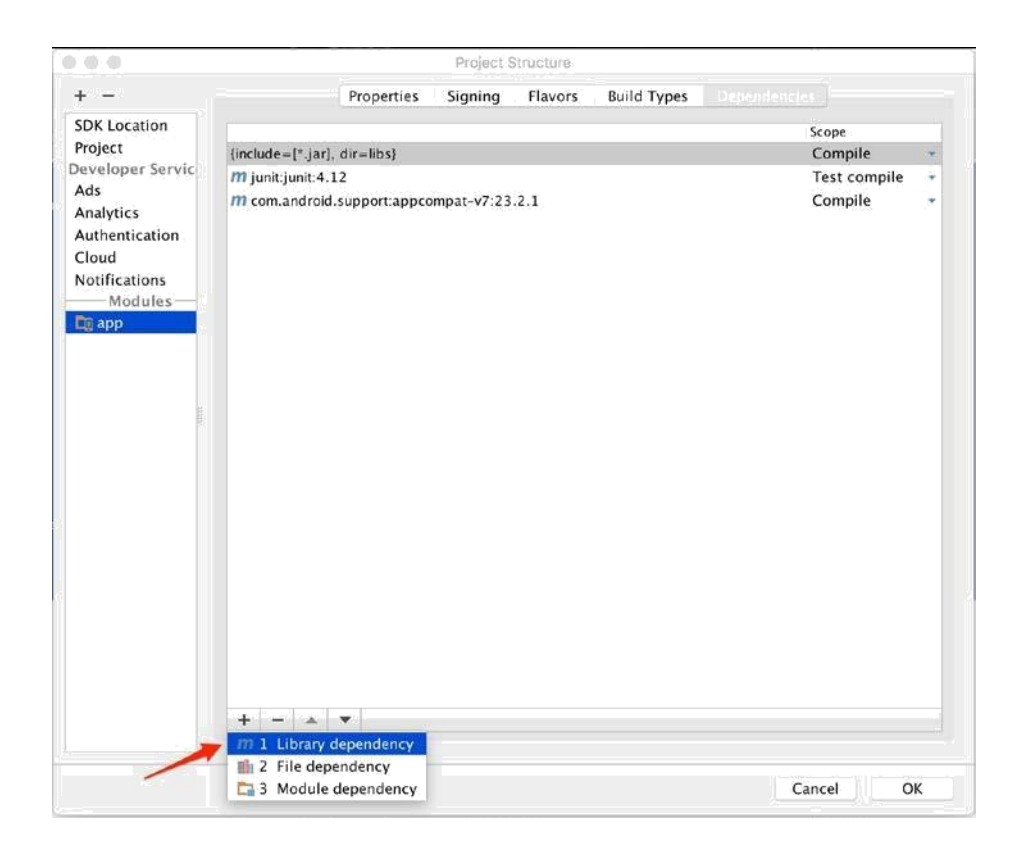

Рис. 2.5. Диалоговое окно добавления зависимостей

Для того чтобы вызвать это диалоговое окно, необходимо выполнить Build –> Edit Libraries and Dependencies.

В диалоге нужно нажать «+» и выбрать Librarydependency. Разумеется, поиск будет возможен только при наличии доступа в сеть Интернет. В других случаях, например, при наличии предварительно скачанной библиотеки, можно воспользоваться опцией Filedependency или Moduledependency (зависит от типабиблиотеки).

При написании программы под ОС Android существует еще один важный файл конфигурации, который называется AndroidManifest.xml. Пример такого файла приведен в прил. Б. Основное, что на сейчас следует усвоить, – это принцип осуществления входа в приложение, т. е. явное указание основного элемента Activity, который будет выполнен после запуска приложения. В примере это MainActivity, он определен как основной с использованием интент-фильтров следующих типов android.intent. action.MAIN и android.intent.category.LAUNCHER.

Таким образом, рассмотрев основные возможности проекта лля 45 операционной системы Android, мы можем его скомпилировать. Для этого необходимо выполнить Build –>BuildAPK.

#### Вопросы:

1. Разработку под какие типы устройств поддерживает IDEAndroidStudio?

2. Перечислите все основные файлы проекта, созданного по умолчанию.

3. Каким образом возможно добавление сторонней библиотеки в разрабатываемоеприложение?

4. Что такое apk-файл? Как егополучить?

#### Лабораторная работа 3. Жизненный цикл Activity

Как мы рассматривали выше, одним из ключевых компонентов системы Android является компонент Activity. Жизненный цикл этого компонента контролируется операционной системой Android, а сам компонент взаимодействует с пользователем посредством графического интерфейса. Например, если пользователь в определенный момент времени работает с каким-либо окном в приложении, этому окну система Android присваивает наивысший приоритет, и наоборот, если пользователь перевел приложение в режим бэкграунд и не использует его, система решает, что приложение необходимо остановить, чтобы выделить дополнительные ресурсы для других активных приложений. В общем случае жизненный цикл Activity представлен на рис.3.1.

46

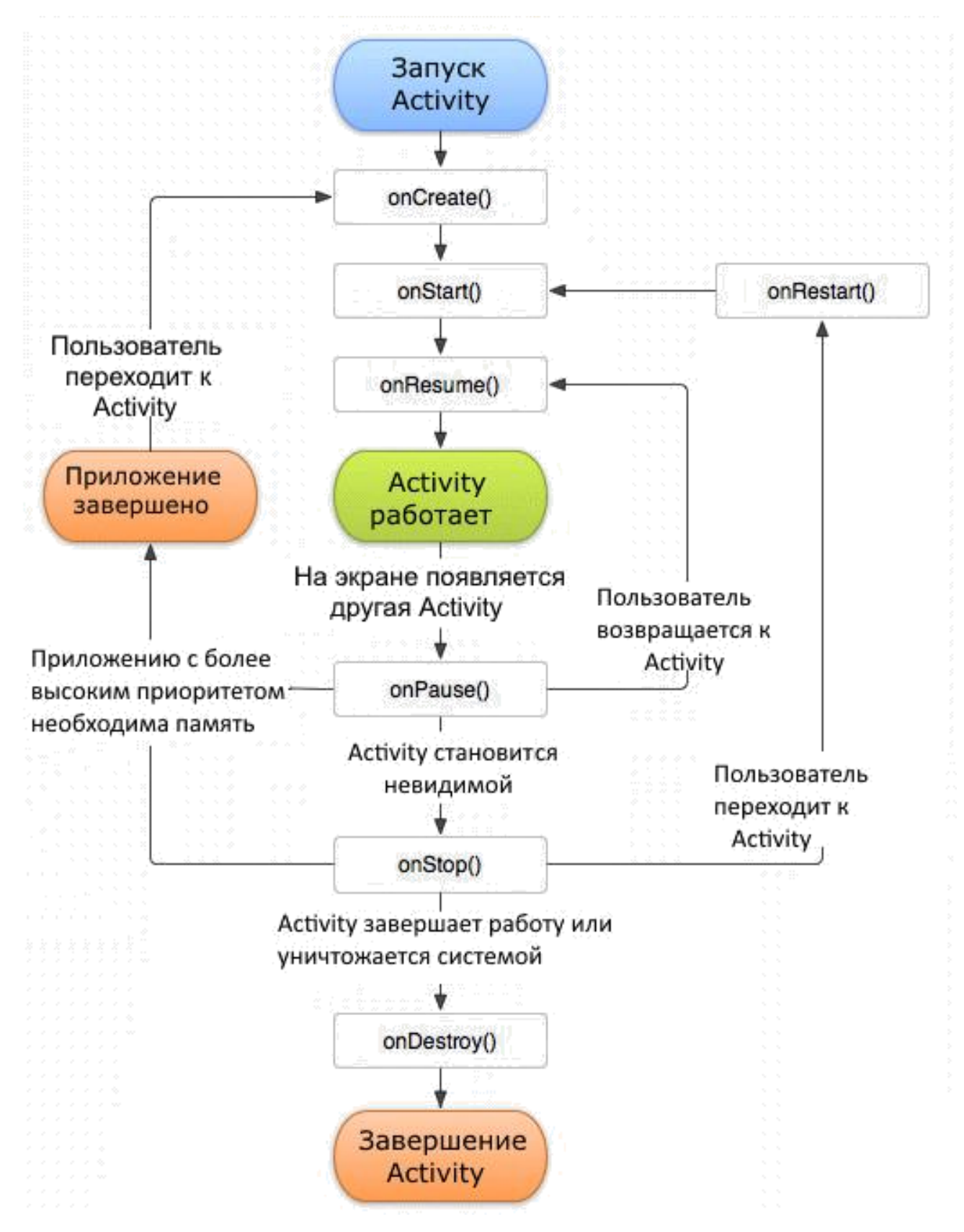

Рис. 3.1. Жизненный цикл Activity

Список основных методов, определяющих жизненный цикл Activity, следующий:

- protected voidonCreate();
- protected voidonStart();
- protected voidonRestart();
- protected voidonResume();
- protected voidonPause();
- protected voidonStop();
- protected voidonDestroy().

Метод onCreate() всегда вызывается при создании и перезапуске Activity (рис. 3.2). Нотация @Override обозначает, что переопределяется стандартный метод класса Activity.class. Внутри этого метода интерфейс связывается с классом Activity посредством метода setConetentView(). Этот метод принимает в параметре объект Bundle, содержащий текущее состояние пользовательского интерфейса, сохраненное при последнем вы- зове обработчика onSavedInstanceState. Также инициализируются статическиеданные.

@Override

public void onCreate() { super.onCreate(savedInstanceState); setContentView(R.layout.activity\_main);

*Рис. 3.2.* Пример переопределения метода onCreate()

Метод onStart() запускается при старте Activity вслед за методом onCreate(), но не всегда, поскольку метод onStart() также вызывается при возобновлении работы приложения после того, как оно было остановлено. При остановке вызывается метод onStop(), это происходит в момент скрытия активности, например, когда открывается другое приложение.

Метод onResume() вызывается после метода onStart(), когда окно отображается на экране и пользователь может с ним взаимодействовать посредством графического интерфейса. Происходит инициализация переменной mConnect, которая устанавливает соединение с каким-либо устройством (рис. 3.3). Предположительно

<sup>}</sup> 

это соединение было закрыто в методе onPause().

```
@Override
publicvoidonResume() { super.onResume();
if (mConnect == null) { conectDevice();
}
}
```

Метод onPause() вызывается, если открывается новаяActivity, а текущая помещается в стек неактивных. В этом методе необходимо высвободить ресурсы, занятые текущей активностью – выключить камеру, остановить воспроизведение потокового видео и т. д. Также важно в этом методе размещать быстрый легковесный код, в противном случае, если, например, при вызове данного метода осуществлять запись в БД каких- либо больших данных, процесс перехода к другой активности будет за- медлен, что негативно скажется на отзывчивости программного интерфейса.

Метод onStop() вызывается, когда окно становится невидимым пользователю. Это произойдет в том случае, если была запущена другая активность. В этом методе можно размещать операции, которые требуют длительного времени на выполнение, например, обновление пользовательского интерфейса, чтение показаний датчика GPS. При нехватке памяти система Android может сама уничтожить скрытуюActivity, минуя метод onStop() с вызовом методаonDestroy().

Метод onRestart() вызывается в тот момент, когда окно возвращается в приоритетный режим после вызова метода onStop(). Т. е. в момент, когда активность была остановлена и снова запущена. Метод onRestart() предшествует вызову метода onStart(). Данный метод можно использовать при повторном вызове активности для восстановления ее параметров и элементов пользовательскогоинтерфейса.

Метод onDestroy() вызывается по окончании работы Activity посредством вызова метода finish() либо в момент уничтожения экземпляра активности системой Android.

Рассмотрим пример, представленный в прил. В. Необходимо создать новый

49

проект и добавить в него два файла: MainActivity.java и activity\_ main.xml. При запуске и остановке приложения нужно следить за консолью, в которую переопределенные методы будут писать сообщения (см. таблицу).

| Действие пользователя            | Порядок вызовов                                          |
|----------------------------------|----------------------------------------------------------|
| Запуск приложения                | $onCreate() \rightarrow onStart() \rightarrow$           |
|                                  | onResume()                                               |
| Нажатие системной кнопки «Назад» | $onPause() \rightarrow onStop() \rightarrow onDestroy()$ |
| Нажатие системной кнопки «Домой» | $onPause() \rightarrow onStop()$                         |
| После нажатия кнопки «Домой»     | $onRestart() \rightarrow onStart() \rightarrow$          |
| повторный                        | onResume()                                               |
| вызов приложения                 |                                                          |
| Экран телефона выключен          | $onPause() \rightarrow onStop()$                         |
| Экран телефона повторно включен  | $onRestart() \rightarrow onStart() \rightarrow$          |
|                                  | onResume()                                               |

## Порядок вызова методов в зависимости от действия пользователя

Понимание жизненного цикла Activity очень важно при разработке под ОС Android, так как это позволяет правильно строить логику приложения.

# Вопросы:

- 1. Что такое элементActivity?
- 2. Перечислите элементы жизненного циклаActivity.
- 3. Какие методы Activity вызываются при смене ориентации устройства?
- 4. Каким образом происходит связывание интерфейса cActivity?

#### Лабораторная работа 4. Использование ресурсов приложения

В корне проекта существует директория ресурсных файлов res. Ресурсы хранятся в xml-файлах, в директории res/values.

При создании приложения в файл strings.xml добавляется первый ресурс app\_name, значение которого есть имя приложения. В данном файле нужно

описывать строковые константы, которые будут использоваться в приложении (рис. 4.1). Требуется это для мультиязычности приложения и простоты доработки его вдальнейшем.

```
<resources>
        <string name="app_name">Hello world</string>
        <string name="sample">test string</string>
    </resources>
```

Рис. 4.1. Пример файла strings.xml

При объявлении ресурса в xml файле имя должно быть уникальным, в классе R создается константа с таким же именем, чтобы мы могли иметь доступ к строковомым элементам (рис.4.2).

```
public static final class string {
    public static final int abc action bar home description=0x7f060000;
    public static final int abc_action_bar_home_description_format=0x7f06000d;
    public static final int abc action bar home subtitle description format=0x7f06000e;
    public static final int abc action bar up description=0x7f060001;
    public static final int abc action menu overflow description=0x7f060002;
   public static final int abc action mode done=0x7f060003;
   public static final int abc_activity_chooser_view_see_all=0x7f060004;
   public static final int abc activitychooserview choose application=0x7f060005;
   public static final int abc search hint=0x7f06000f;
   public static final int abc_searchview_description_clear=0x7f060006;
    public static final int abc_searchview_description_query=0x7f060007;
    public static final int abc_searchview_description_search=0x7f060008;
    public static final int abc_searchview_description_submit=0x7f060009;
    public static final int abc_searchview_description_voice=0x7f06000a;
    public static final int abc_shareactionprovider_share_with=0x7f06000b;
    public static final int abc_shareactionprovider_share_with_application=0x7f06000c;
    public static final int abc_toolbar_collapse_description=0x7f060010;
    public static final int app_name=0x7f060011;
    public static final int sample=0x7f060012;
   public static final int status bar notification info overflow=0x7f060013;
}
```

Рис. 4.2. Класс R

Чтобы использовать значение ресурса, требуется в свойствах элемента ввести следующую конструкцию @string/имя\_ресурса (рис. 4.3).

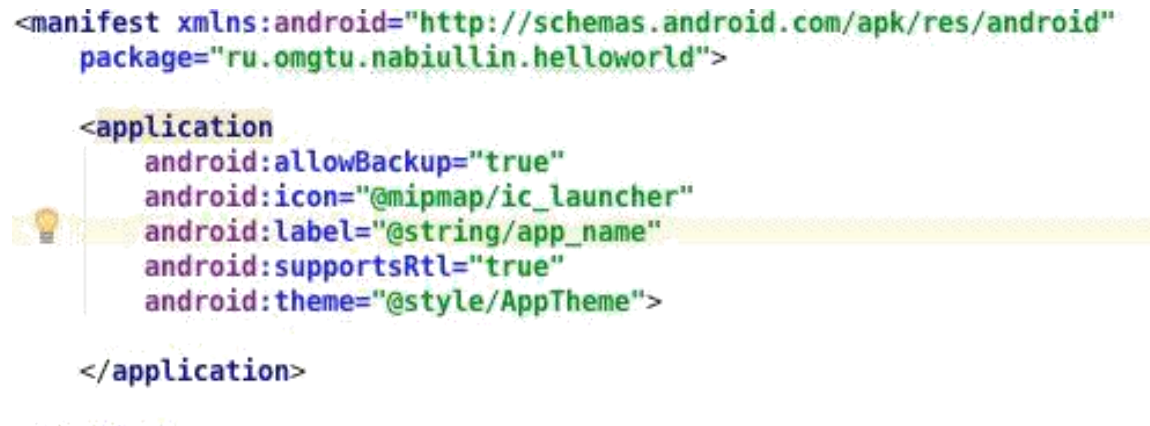

```
</manifest>
```

Рис. 4.3. Пример файла AndroidManifest.xml

Кроме того, можно создать свой файл с константами, для этого следует нажать правой кнопкой на директорию values, выбрать New–>Valuesresourcefiles и в созданном файле описать необходимое (рис.4.4).

```
<?xml version="1.0" encoding="utf-8"?>
<resources>
<string name="tvTopText">Верхний текст</string>
<string name="btnTopText">Верхний текст</string>
<string name="tvBottomText">Нижний текст</string>
<string name="btnBottomText">Нижний текст</string>
<string name="btnBottomText">Нижний текст</string>
<string name="btnBottomText">Нижняя кнопка</string>
<color name="llTopColor">#336699</color>
<color name="llBottomColor">#339966</color>
</resources>
```

Рис. 4.4. Пример своего ресурсного файла

В нашем случае строковые ресурсы string и color находятся в одном файле, однако делать этого не стоит (здесь это сделано исключительно в учебных целях). Принято строковые константы и константы, которые задают цвет, описывать в разных файлах. Следом можно убедиться в том, что константы созданы. Для этого достаточно посмотреть файлR.java.

Если необходимо использовать значения ресурсов в коде программы, то их можно получить с помощью следующего метода:

getResources().getString(R.string.app\_name);

Имена ресурсов, глобальных для всех файлов, хранятся в папке res/values. Т.е. невозможно в разных файлах создать ресурс с одним именем и типом.

Имена файлов ресурсов могут быть произвольными, и файлов можно создавать сколько угодно. В R.java попадут все ресурсы из этих файлов.

# Вопросы:

- 1. Для чего необходимы файлы ресурсовприложения?
- 2. Как получить доступ к элементу файла ресурсаприложения?
- 3. Можно ли вносить какие-либо изменения в файлR.java?

# Лабораторная работа 5. Layout-файл в activity. Смена ориентации экрана

Для создания Activity необходимо выбрать пункт File –>New –>Activity –> Необходимый тип Activity, в результате чего появится окно, в котором следует заполнить поле ActivityName (рис.5.1).

|   |                 | New Android            | Activity                      |
|---|-----------------|------------------------|-------------------------------|
| 2 | Configure Activ | ity                    |                               |
|   |                 | Creates a new empty a  | ctivity                       |
|   |                 | Activity Name:         | MainActivity                  |
|   | ÷               |                        | Generate Layout File          |
|   |                 | Layout Name:           | activity_main                 |
|   |                 |                        | Launcher Activity             |
|   |                 | Package name:          | ru.omqtu.nabiullin.helloworld |
|   |                 | Target Source Set:     | main                          |
|   |                 |                        |                               |
|   |                 |                        |                               |
|   |                 |                        |                               |
|   |                 |                        |                               |
|   |                 | The name of the activi | ty class to create            |
|   |                 |                        | Cancel Previous Next Finish   |

*Рис. 5.1.* Создание нового Activity

При создании Activity формируются layout-файл и класс с соответствующим

именем (рис. 5.2).

| 🔻 🛄 арр                           |
|-----------------------------------|
| 🕨 🗖 build                         |
| 🛅 libs                            |
| 🔻 🛅 src                           |
| androidTest                       |
| 🔻 🛅 main                          |
| 🔻 🗖 java                          |
| 🔻 🛅 ru.omgtu.nabiullin.helloworld |
| 😋 🚡 MainActivity                  |
| 🔻 📴 res                           |
| 🛅 drawable                        |
| 🔻 🛅 layout                        |
| activity_main.xml                 |
| mipmap-hdpi                       |
| 🕨 🛅 mipmap-mdpi                   |
| 🕨 🛅 mipmap-xhdpi                  |
| 🕨 🛅 mipmap-xxhdpi                 |
| 🕨 🛅 mipmap-xxxhdpi                |
| values                            |
| values-w820dp                     |
| AndroidManifest.xml               |
| 🕨 🛅 test                          |
| 🗐 .gitignore                      |
| 🕞 app.iml                         |
| 📀 build.gradle                    |
| proguard-rules.pro                |

Рис. 5.2. Структура проекта

В новом классе MainActivity уже имеется метод OnCreate (рис. 5.3). Данный метод вызывается методом setContentView, когда приложение создает и отображает Activity. Если запустить приложение, MainActivity отобразит то, что описано в activity\_main.xml.

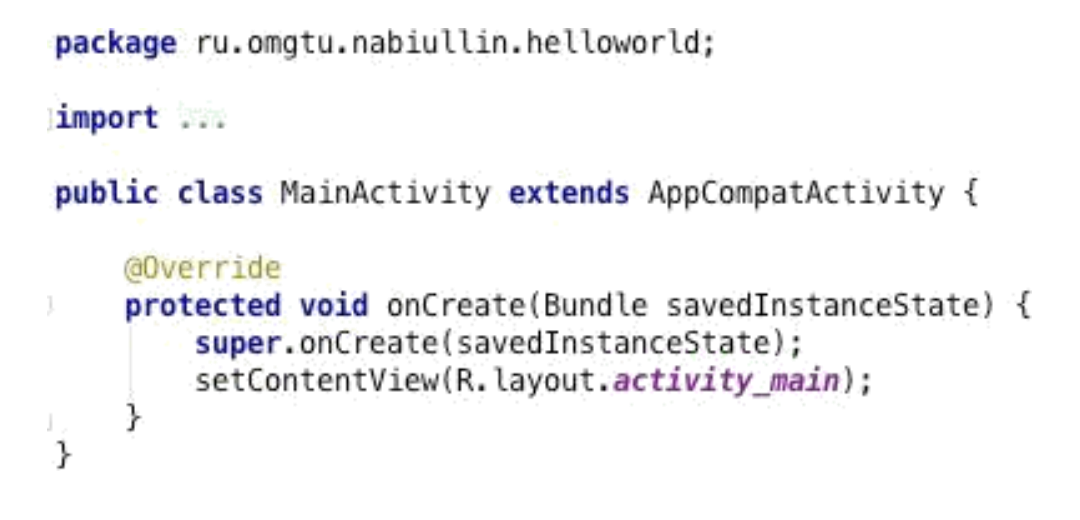

Рис. 5.3. Класс MainActivity

Можно создать layout отдельно. Для этого необходимо выбрать пункт меню File –>New –>Androidresourcefile, вписать название, выбрать тип ресурса и нажать ОК (рис. 5.4).

|                                                                                                    |                           | New Resource File                                                                                                    |        |
|----------------------------------------------------------------------------------------------------|---------------------------|----------------------------------------------------------------------------------------------------|--------|
| File name:                                                                                                    | new_layout                |                                                                                                    | †↓     |
| Resource type:                                                                                                    | Layout                    | Image: A start of the start of the start |        |
| Root element:                                                                                                    | LinearLayout              |                                                                                                    |        |
| Source set:                                                                                                    | main                      | ۵                                                                                                    |        |
| Directory name:                                                                                                    | layout                    |                                                                                                    |        |
| Available qualifie                                                                                                    | irs:                      | Chosen qualifiers:                                                                                                    |        |
| Country Code<br>Network Code<br>Locale<br>Layout Direct<br>Smallest Scree<br>Screen Width<br>Screen Height<br>Size<br>Ratio<br>Orientation | e<br>ion<br>en Width<br>t | ) Nothing to show                                                                                                    |        |
| ?                                                                                                    |                           |                                                                                                    | Cancel |

Рис. 5.4. Создание своего layout-файла

В результате этих манипуляций в папке с res/layout появится новый файл new\_layout.xml. Добавим в него элемент TextView (рис. 5.5). После создания layout'a в классе R автоматически появилось упоминание данного layout'a.

```
<?xml version="1.0" encoding="utf-8"?>
<LinearLayout xmlns:android="http://schemas.android.com/apk/res/android"
android:orientation="vertical" android:layout_width="match_parent"
android:layout_height="match_parent">
<TextView
android:layout_height="match_parent">
android:layout_height="match_parent">
android:layout_height="match_parent">
android:layout_height="match_parent">
android:layout_height="match_parent">
android:layout_width="match_parent">
android:layout_width="match_parent">
android:layout_width="match_parent">
android:layout_width="match_parent">
android:layout_width="match_parent">
android:layout_width="match_parent">
android:layout_width="match_parent">
android:layout_width="match_parent">
android:layout_width="match_parent">
android:layout_width="match_parent">
android:layout_width="match_parent"
```

Рис. 5.5. Файл new\_layout.xml

В методе OnCreate изменим передаваемый параметр в метод setContentView на R.layout.new\_layout:

protected void onCreate(Bundle savedInstanceState) {

super.onCreate(savedInstanceState); setContentView(R.layout.new\_layout);

}

При запуске приложения на экране будет отображен вновь созданный layout (рис. 5.6).

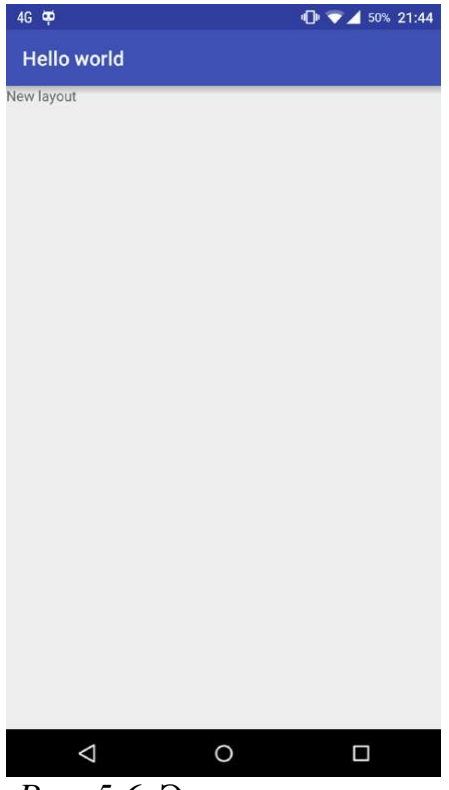

Рис. 5.6. Экран приложения

# Layout при смене ориентации

Удалим TextView из нового layout'а и добавим в него вложенный

вертикальный LinearLayout, а уже в нем разместим четыре кнопки (рис. 5.7).

```
<?xml version="1.0" encoding="utf-8"?>
<LinearLayout xmlns:android="http://schemas.android.com/apk/res/android"
    android:orientation="vertical" android:layout width="match parent"
    android:layout height="match parent">
    <LinearLayout
        android:id="@+id/linearLayout1"
        android:layout width="match parent"
        android:layout height="wrap content"
        android:orientation="vertical">
        <Button
            android:id="@+id/button1"
            android:layout width="100dp"
            android:layout height="100dp"
            android:text="Button1">
        </Button>
        <Button
            android:id="@+id/button2"
            android:layout width="100dp"
            android:layout height="100dp"
            android:text="Button2">
        </Button>
        <Button
            android:id="@+id/button3"
            android:layout_width="100dp"
            android:layout_height="100dp"
            android:text="Button3">
        </Button>
        <Button
            android:id="@+id/button4"
            android:layout width="100dp"
            android:layout height="100dp"
            android:text="Button4">
        </Button>
    </LinearLayout>
/linearLayout>
```

*Puc. 5.7.* Файл new\_layout.xml

Результат действий, осуществленных при запуске приложения, пред- ставлен на рис. 5.8.

В вертикальной ориентации все отображается нормально, но если пе- ревести устройство в горизонтальную ориентацию, то не все элементы входят в рамки экрана (рис. 5.9).

| Hello world BUTTON1 BUTTON2 BUTTON3 BUTTON4 | 4G 🛱        | D 💎 🖌 53% 21:55 |
|---------------------------------------------|-------------|-----------------|
| BUTTON1<br>BUTTON2<br>BUTTON3<br>BUTTON4    | Hello world |                 |
| BUTTON2<br>BUTTON3<br>BUTTON4               | BUTTON1     |                 |
| BUTTON3<br>BUTTON4                          | BUTTON2     |                 |
| BUTTON4                                     | BUTTON3     |                 |
| ⊲ 0 –⊓                                      | BUTTON4     |                 |
| ⊲ 0 –⊓                                      |             |                 |
| ⊲ 0 _⊓                                      |             |                 |
|                                             | <           | о п             |

*Рис. 5.8.* Экран приложения в вертикальной ориентации

| 4G 🔜 🗭      | ❶ 💎⊿ 53% 21:55 |                    |
|-------------|----------------|--------------------|
| Hello world |                |                    |
| BUTTON1     |                |                    |
| BUTTON2     |                | 0                  |
| BUTTON3     |                | $\bigtriangledown$ |
| BUTTON4     |                |                    |

Рис. 5.9. Экран приложения в горизонтальной ориентации

Для решения этой проблемы необходимо создать еще один layout-файл с

идентичным именем, который будет подготовлен специально под горизонтальную ориентацию и в нашем случае выведет кнопки горизонтально. Для этого необходимо выбрать квалификатор Orientation (рис. 5.10).

|                                                                                                    |                           | New Re | source File     |           |
|----------------------------------------------------------------------------------------------------|---------------------------|--------|-----------------|-----------|
| File name:                                                                                                    | new_layout                |        |                 | †↓        |
| Resource type:                                                                                                    | Layout                    |        |                 |           |
| Root element:                                                                                                    | LinearLayout              |        |                 |           |
| Source set:                                                                                                    | main                      |        |                 | 0         |
| Directory name:                                                                                                    | layout                    |        |                 |           |
| Available qualifie                                                                                                    | ers:                      | Chose  | n qualifiers:   |           |
| Country Code<br>Network Cod<br>Locale<br>Layout Direct<br>Smallest Scre<br>Screen Width<br>Screen Heigh<br>Size<br>Ratio<br>Crientation<br>Ul Mode | e<br>ion<br>en Width<br>t | >      | Nothing to show |           |
| ?                                                                                                    |                           |        |                 | Cancel OK |

Рис. 5.10. Создание layout-файла с квантификатором

Выбрать Screenorientation = Landscape (рис. 5.11), так же изменится директория на layout-land.

| • • •                                                                                                    | New Resource File              |          |
|----------------------------------------------------------------------------------------------------|--------------------------------|----------|
| File name:                                                                                                    | new_layout                     | 11       |
| Resource type:                                                                                                    | Layout                         | ٥        |
| Root element:                                                                                                    | LinearLayout                   |          |
| Source set:                                                                                                    | main                           | <b>S</b> |
| Directory name:                                                                                                    | layout-land                    |          |
| Available qu                                                                                                    | Chosen qua Screen orientation: |          |
| Country Co<br>Network C<br>Locale<br>Layout Dir<br>Smallest So<br>Screen Wic<br>Screen Hei<br>Size<br>Ratio<br>UI Mode<br>Night Mod | Landscape                      |          |
| ?                                                                                                    |                                | Cancel   |

Рис. 5.11. Выбор ориентации экрана

Структура проекта с отображаемыми папками и ресурсами представ- лена под разные разрешения экрана (рис. 5.12).

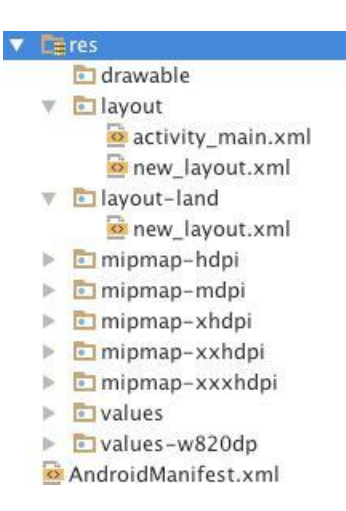

Рис. 5.12. Структура папки ресурсов

Далее необходимо добавить четыре кнопки во вложенном LinearLayout, только параметр ориентации следует указать как «горизонтальный» (рис.5.13).

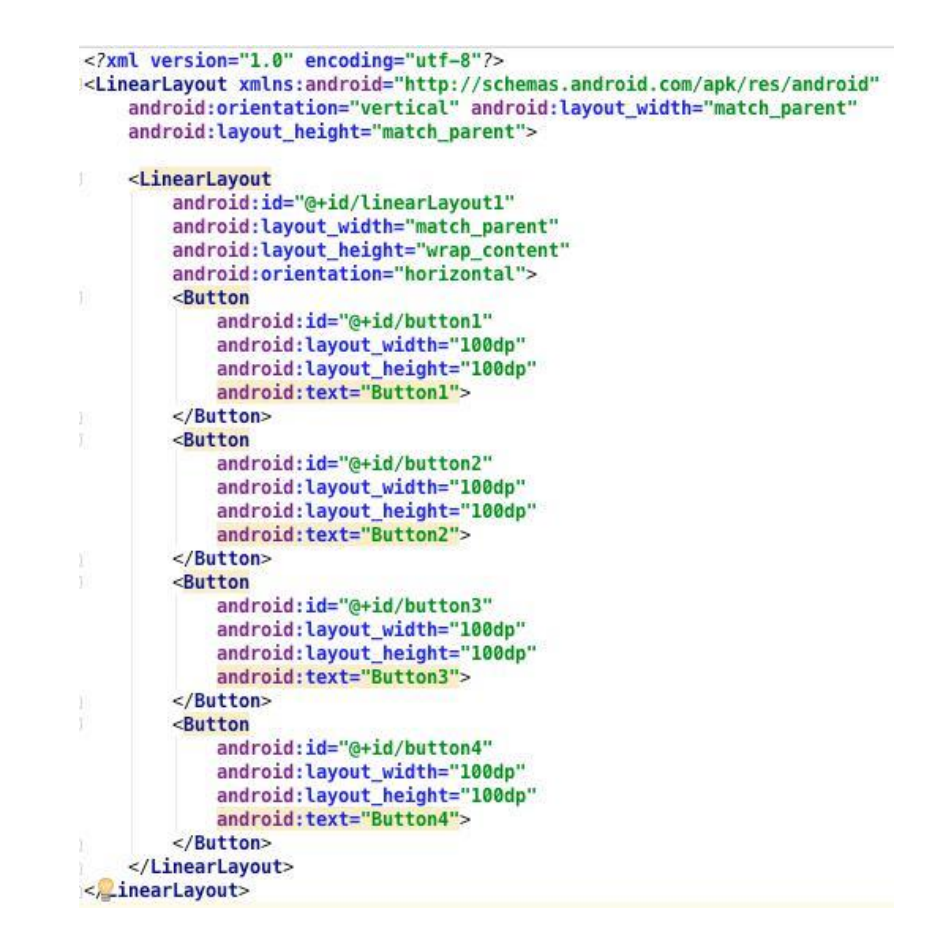

Рис. 5.13. Файл new\_layout.xml для горизонтальной

ориентации 60

Activity читает layout-файл, который мы указывали в методе setContentView, т.е. new-layout.xml, и отображает его содержимое. При работе приложения учитывается ориентация устройства, и в случае горизонтальной ориентации используется файл new-layout.xml из папки res/layout- land. Запустив приложение, получаем результат (рис. 5.14).

| 4G 🔜 🗭  |         |         |         |  | <b>⊕</b> ♥∡ | 57% <b>22:13</b> |   |
|---------|---------|---------|---------|--|-------------|------------------|---|
| BUTTON1 | BUTTON2 | BUTTON3 | BUTTON4 |  |             |                  |   |
|         |         |         |         |  |             |                  | C |
|         |         |         |         |  |             |                  | ~ |
|         |         |         |         |  |             |                  |   |

Рис. 5.14. Экран приложения в горизонтальной ориентации

Создавая layout-файл с альтернативной разметкой для горизонтальной ориентации экрана, необходимо использовать те же компоненты, которые используются в разметке для портретной ориентации. Если не добавить какой-либо элемент, то в портретной ориентации приложение будет работать, а в горизонтальной закроется с ошибкой.

# Вопросы:

1. В каком каталоге приложения хранятся файлы ресурсов? Укажите полныйпуть.

2.Какое отличие имеет элемент <LinearLayout> отэлемента<RelativeLayout>?

3. Какие действия в программе необходимо предусмотреть при смене ориентацииэкрана?

4. Можно ли иметь разные типы разметок в зависимости от разрешения устройства? Чем этообеспечивается?

## Лабораторная работа 6. Всплывающие уведомления / toastnotification

ToastNotification – всплывающее уведомление, которое появляется поверх приложения и исчезает через некоторое время. Всплывающее уведомление также может быть создано службой, работающей в фоновом режиме. Обычно всплывающее уведомление содержит короткий текст уведомляющего характера.

Для создания уведомления необходимо инициализировать объект Toast при помощи метода makeText(). Для отображения на экране нужно вызвать метод show().

Toast toast = Toast.makeText(getApplicationContext(),

"Текст уведомления", Toast.LENGTH\_SHORT);

toast.show(); У метода makeText() есть три параметра:

- контекстприложения;
- текстовоесообщение;
- продолжительность времени показауведомления.

#### Константыпродолжительностипоказауведомления

Имеются две константы для указания продолжительности показа уведомления:

• *LENGTH\_SHORT*– является константой по умолчанию, показывает уведомление в течение двухсекунд;

• *LENGTH\_LONG*- показывает уведомление в течение 3,5с.

#### Позиция на экране

По умолчанию место появления всплывающего уведомления – внизу. Для 62

изменения местоположения необходимо вызвать метод setGravity(), который принимает три параметра:

• константа для размещения объекта в пределах контейнера

(Gravity.CENTER, Gravity.TOP и др.);

- смещение по осиХ;
- смещение по осиҮ.

# Пример

Добавляем кнопку, присваиваем атрибуту onClick значение showToast.

Напишем метод showToast.

public void showToast(View view) {

```
Toast toast = Toast.makeText(getApplicationContext(), "Your
```

message", Toast.LENGTH\_SHORT);

```
toast.setGravity(Gravity.CENTER, 0, 0);
```

toast.show(); }

Запустив приложение и нажав на кнопку, получим всплывающее уведомление по центру экрана, без смещений с указанным нами текстом, через две секунды после появления уведомление скрывается (рис. 6.1).

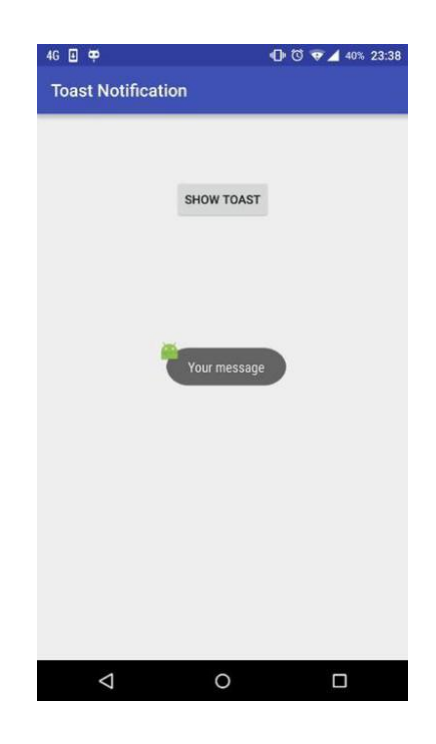

*Puc. 6.1.* Экран приложения с ToastNotification 63

Начиная с версии Android 4.4, всплывающие уведомления получили скругления, с версии Android 5.1 около уведомления отображается логотип приложения.

Если простого текстового сообщения недостаточно, можно создать собственный дизайн разметки уведомления. Для получения разметки из XMLфайла и работы с ней в программе используется класс LayoutInflater и его методы – getSystemService(), getLayoutInflater() или которые возвращают объект LayoutInflater. Затем вызовом метода inflate() получают корневой объект view этой файла разметки. Например, для разметки уведомления с именем notification layout.xml корневого идентификатором И его элемента c android:id="@+id/toast\_layout" код будет таким:

LayoutInflater inflater = getLayoutInflater();

View layout = inflater.inflate(R.layout.*notification\_layout*, (ViewGroup) findViewById(R.id.*toast\_layout*));

Код notification\_layout.xml:

<LinearLayout xmlns:android="http://schemas.android.com/apk/res/android"

android:id="@+id/toast\_layout" android:orientation="vertical" android:layout\_width="match\_parent" android:layout\_height="match\_parent" android:padding="10dp" android:background="#DAAA">

<ImageView android:id="@+id/imageView" android:layout\_width="260dp" android:layout\_height="190dp" android:layout\_marginRight="10dp" android:background="@drawable/shrek\_cat" />

<TextView android:id="@+id/textView" android:layout\_width="wrap\_content" android:layout\_height="match\_parent" android:text="Your message" android:textColor="#FFF777" />

</LinearLayout>

И следом укажем методом setView() у объекта toast, укажем Viewlayout в качестве того контейнера, который мы хотим отобразить в всплывающем уведомлении, и покажем его (рис.6.2):

toast.setView(layout); toast.show();
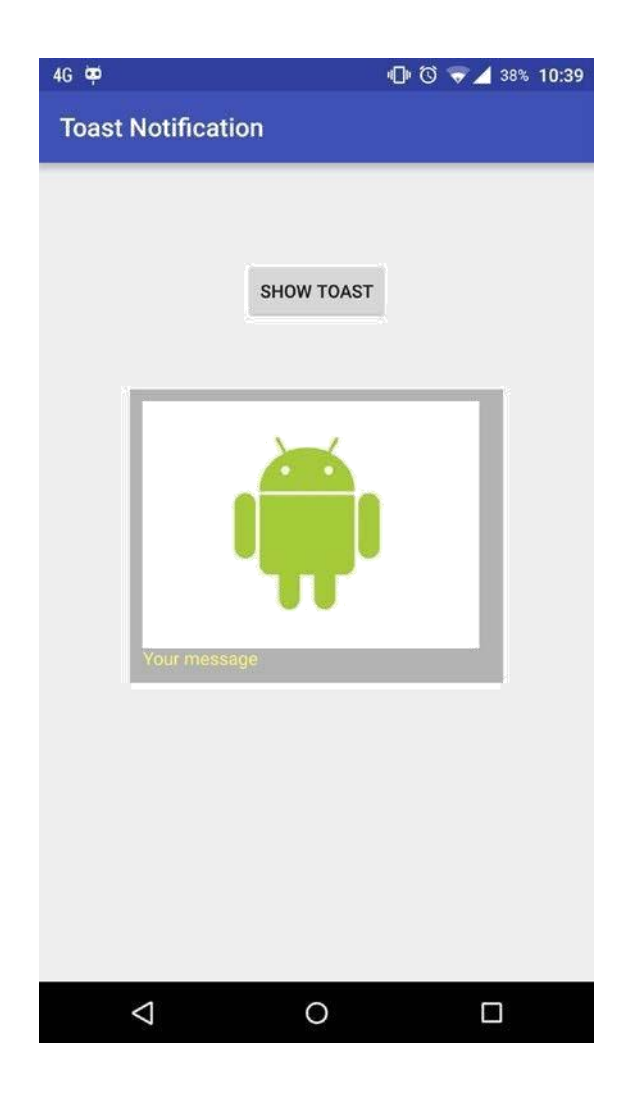

Рис. 6.2. Экран приложения с ToastNotification со своим

## Layout Использование уведомлений Toast в рабочих потоках

Как элемент графического интерфейса Toast должен быть вызван в потоке

```
GUI, иначе существует риск выброса межпотокового исключения.
```

```
private void mainProcessing() {
```

```
Thread thread = new Thread(null, doBackgroundThreadProcessing, "Background");
thread.start();
```

```
}
```

```
private Runnable doBackgroundThreadProcessing = new Runnable() { public void run() {
    backgroundThreadProcessing();
```

```
}
```

```
};
```

private void backgroundThreadProcessing() { handler.post(doUpdateGUI);

}

// Объект Runnable, который вызывает метод из потока GUI private

Runnable doUpdateGUI = new Runnable() { public void run() {

Context context = getApplicationContext(); String msg = "To open mobile development!"; int duration = Toast.LENGTH\_SHORT; Toast.makeText(context, msg,duration).show();

} };

В листинге объект Handler используется для гарантии того, чтоуведомление Toast было вызвано в потоке GUI.

#### Вопросы:

1. Перечислите варианты при разработке приложения под OC Android, в которых использование уведомлений Toast оправдано.

2. Можно ли сделать отображение Toast уведомления на базе собственной разметки? Каким классом этообеспечивается?

3. Каким параметром регулируется время отображения уведомления наэкране?

#### Лабораторная работа 7. Уведомления / pushnotification

Уведомление – это сообщение, которое выводится поверх любого от- крытого приложения. Изначально часть уведомления появляется в отдельном контейнере сверху экрана либо в виде ярлыка в области уведомлений. Чтобы посмотреть полную информацию об обновлении, пользователю необходимо открыть панель уведомлений. Данные уведомления имеют больший приоритет важности в сравнении с всплывающими уведомлениями, поэтому будут зафиксированы в панели уведомлений до тех пор, пока пользователь не предпримет решения, что делать с уведомлением.

Стилизация уведомления описывается в объекте NotificationCompat.Builder. Чтобы создать уведомление, необходимо вызвать NotificationCompat.Builder.build(), который вернет объект Notification, содержащий описанные нами спецификации. Для отображения уведомления объект Notification передается в систему путем вызова метода NotificationManager.notify(), куда первым параметром необходимо

передать уникальный ID, вторым параметром – созданное уведомление.

Объект Notification должен содержать три элемента:

- небольшая иконка, задается с помощью методаsetSmallIcon();
- заголовок уведомления, задается с помощью метода setContentTitle();
- текст уведомления, задается с помощью методаsetContentText().

Создадим простое уведомление, которое имеет в качестве иконки иконку приложения, особый текст и заголовок (рис. 7.1).

NotificationCompat.Builder mBuilder = (NotificationCompat.Builder)

new NotificationCompat.Builder(this)

.setSmallIcon(R.mipmap.ic\_launcher)

.setContentTitle("Title notification")

.setContentText("Text notification"); NotificationManager mNotificationManager =(NotificationManager) getSystemService(Context.NOTIFICATION\_SERVICE); mNotificationManager.notify(NOTIFY\_ID, mBuilder.build());

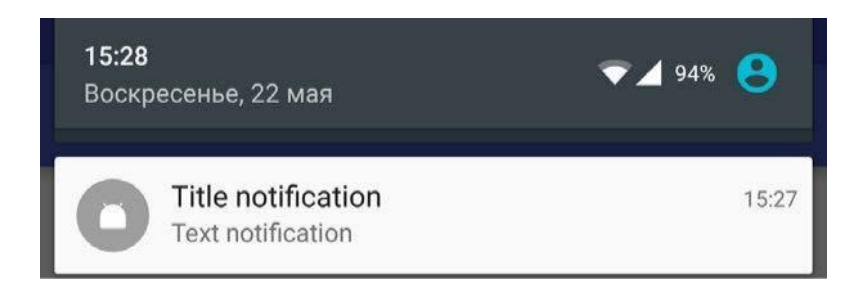

Рис. 7.1. Отображение простого Push-уведомления на панели уведомлений

## Действия уведомлений

К уведомлениям можно привязать действия, которые позволяют пользователям упростить взаимодействие между уведомлением и приложением. Например, если нажать на уведомление приложения Календарь, откроется событие в приложении Календарь, уведомление о котором появилось в панели уведомлений. Начиная с версии Android 4.1, появилась возможность добавления в уведомления дополнительных кнопок.

Следует всегда определять действие, которое вызывается, когда пользователь нажимает на уведомление. Обычно это действие открывает Activity самого

приложения. Внутри класса Notification действие определяется объектом PendingIntent, содержащим объект Intent, который запускает операцию Activity из вашего приложения. Чтобы связать объект PendingIntent с жестом, вызовите соответствующий метод NotificationCompat.Builder. Например, если вам требуется запустить Activity, когда пользователь нажимает на текст уведомления в панели уведомлений, вы добавляете объект PendingIntent путем вызова метода setContent-Intent().

NotificationCompat.Builder mBuilder = (NotificationCompat.Builder)

new NotificationCompat.Builder(this)

.setSmallIcon(R.mipmap.ic\_launcher)

.setContentTitle("Title notification")

.setContentText("Text notification");

Intent resultIntent = new Intent(this, MainActivity.class); TaskStackBuilder stackBuilder = TaskStackBuilder.create(this); stackBuilder.addParentStack(MainActivity.class); stackBuilder.addNextIntent(resultIntent);

PendingIntent resultPendingIntent = stackBuilder.getPendingIntent(0,

PendingIntent.FLAG\_UPDATE\_CURRENT); mBuilder.setContentIntent(resultPendingIntent); NotificationManager mNotificationManager =

(NotificationManager) getSystemService(Context.NOTIFICATION\_SERVICE); mNotificationManager.notify(NOTIFY\_ID, mBuilder.build());

#### Использование вспомогательных настроек

Перед отображением уведомления, для акцентирования внимания пользователя, можно использовать вибрацию, звуковой сигнал или активировать световой индикатор. Для этого необходимо передать константу в метод setDefault объекта Notification. Перечень доступных констант:

- Notification.DEFAULT\_LIGHTS –светодиод;
- Notification.DEFAULT\_SOUND звуковоеуведомление;
- Notification.DEFAULT\_VIBRATE вибрация;
- Notification.DEFAULT\_ALL все возможныеварианты.

#### Уведомления с кнопками

В уведомлениях можно разместить до трёх кнопок. Кнопки помогут выбрать дальнейший сценарий приложения, например, загрузить другуюActivity. Для добавления кнопки необходимо воспользоваться методом addAction объекта Notification. Добавим две кнопки к уведомлению и создадим для них действия.

Первая кнопка будет открывать главную Activity, вторая – другую Activity (рис.7.2.).

Intent checkIntent = new Intent(this, MainActivity.class); PendingIntent checkPendingIntent = PendingIntent.getActivity(this, 0, checkIntent,0);

Intent closeIntent = new Intent(this, SecondActivity.class); PendingIntent closePendingIntent = PendingIntent.getActivity(this, 0, checkIntent,0);

NotificationCompat.Builder mBuilder = (NotificationCompat.Builder)

new NotificationCompat.Builder(this)

.setSmallIcon(R.mipmap.ic\_launcher).setContentIntent(checkPen dingIntent)

.setContentTitle("Titlenotification")

.setContentText("Textnotification")

.addAction(R.drawable.check, "Ok", checkPendingIntent)

.addAction(R.drawable.*close*, "Close", closePendingIntent); NotificationManager =

(NotificationManager) getSystemService(Context.NOTIFICATION\_SERVICE); mNotificationManager.notify(NOTIFY\_ID, mBuilder.build());

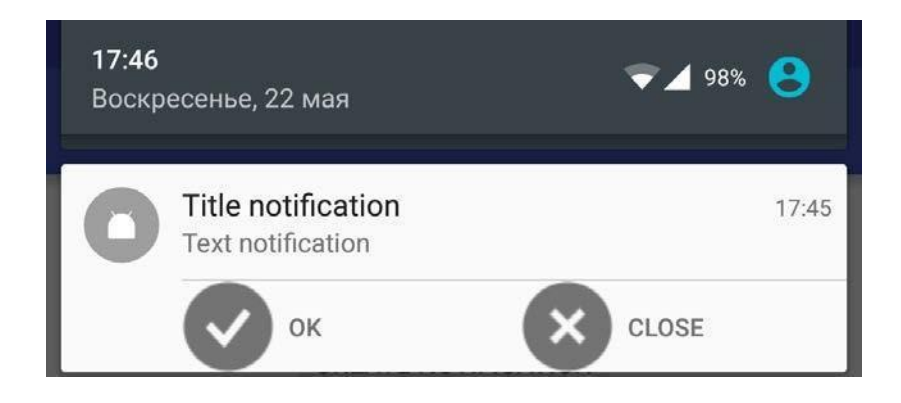

Рис. 7.2. Отображение Push-уведомления с кнопками на панели уведомлений

## Приоритеты

Уведомления имеют такой параметр, как приоритет, суть его проста. Чем выше приоритет, тем выше в панели уведомлений будет находиться наше уведомление. Приоритет устанавливается методом setPriority у объекта Notification и принимает в качестве аргумента следующие константы:

- Notification.PRIORITY\_MIN;
- Notification.PRIORITY\_LOW;
- Notification.PRIORITY\_DEFAULT;
- Notification.PRIORITY\_HIGH;
- Notification.PRIORITY\_MAX.

В Android 5.0 уведомления могут отображаться в плавающем окне, когда устройство разблокировано. Для того чтобы сделать ваше уведомление heads-up, необходимо у объекта Notification выставить высокий приоритет и добавить вибрацию.

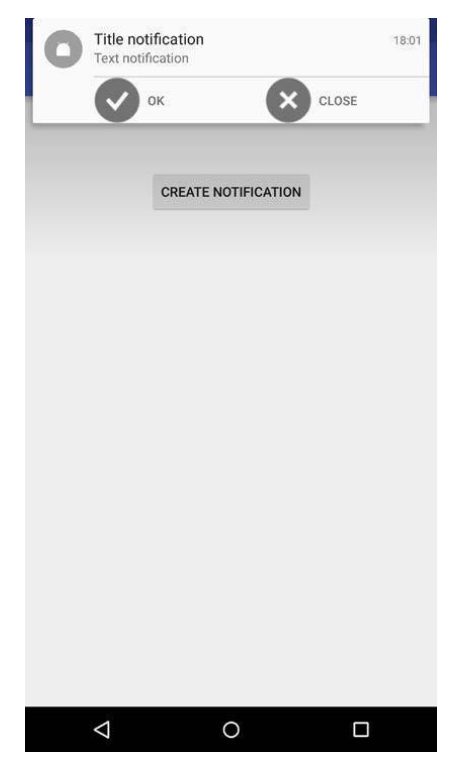

Рис. 7.3. Отображение Push-уведомления при заблокированном экране

Push-уведомления удобны, если приложение работает в фоновом режиме. Оно должно уведомлять пользователя о каких-либо важных событиях. Фоновое приложение просто создает уведомление, но не запускает Activity самостоятельно, это необходимо сделать пользователю в удобное для него время.

#### Вопросы:

1. Объясните принцип работыриsh-нотификаций.

2. Как с помощью программы возможно отследить была ли pushнотификация доставленапользователю?

3. Как изменить разметку отображения push-нотификации?

4. Push-нотификация всегда должна отображаться на экране пользователя или возможно использование невидимыхpush-нотификаций?

5. Перечислите, что нужно иметь разработчику, чтобы начать использование push-нотификаций.

#### Лабораторная работа 8. Локализация приложения

Локализация дает возможность пользователям из разных стран запускать приложение на языке, который объявлен у них основным в настройках. Таким образом, если приложение запускается на телефоне с английской локализацией, то в интерфейсе приложения будут отображаться английские надписи, если с китайской локализацией, то иероглифы. Фактически это добавление других языков интерфейса в приложение.

**Важно!** Для того чтобы произвести локализацию, необходимо чтобы все тексты приложения, включая заголовки окон, надписи на кнопках, название самого приложения, хранились и использовались только с по- мощью строковых ресурсов.

Строковые ресурсы в Android приложении хранятся в папке res/values/strings.xml и выглядят следующим образом:

<string name="app\_name">Local</string>

Прежде чем приступить к локализации, создадим несколько TextView для 71

отображения текста на экране приложения, создаем их в Layout'eactivity\_main нашего приложения:

<TextView

android:textSize="20dp" android:layout\_width="wrap\_content"

android:layout\_height="wrap\_content" android:text="@string/hworld" android:id="@+id/textView" android:layout\_alignParentTop="true" android:layout\_alignParentStart="true" />

<TextView

android:textSize="20dp" android:layout\_width="wrap\_content"

android:layout\_height="wrap\_content" android:text="@string/text1" android:id="@+id/textView2" android:layout\_below="@+id/textView"

android:layout\_alignParentStart="true" />

<TextView

android:textSize="20dp" android:layout\_width="wrap\_content"

```
android:layout_height="wrap_content" android:text="@string/text2" android:id="@+id/textView3" android:layout_below="@+id/textView2" android:layout_alignParentStart="true" />
```

После этого текст отобразится внутри TextView, используя строковые ресурсы, расположенные в файле values/strings.xml

<resources>

<string name="app\_name">Local</string>

<string name="hworld">Hello World</string>

<string name="text1">Good evening, Android</string>

<string name="text2">Why I am not using iOS?</string>

<string name="text3">Learn as hard as you can</string>

</resources>

Существует несколько вариантов локализации приложения.

1. Файл ресурсов может быть заданвручную.

Для реализации такого подхода необходимо перейти в отображение папок для всего проекта. Затем открыть папку res, которая находится по адресу app/scr/main/res. После этого создать Android resource directory (ПКМ –> New –> Android resource directory).Затем из списка Availablequalifiers выбрать пункт Locate, а затем – интересующий нас язык.

После этих манипуляций появится папка values-ru, в случае если был выбран русский язык, если же был выбран английский, то префикс будет другим values-us.

Далее необходимо скопировать файл string.xml из папки values в папку values-ru и, уже непосредственно открыв его, задать перевод для каждой изстрок.

Values-ru/string.xml <resources> <string name="app\_name">Локализованное приложение</string> <string name="hworld">Привет МИР!</string> <string name="text1">Добрый вечер Андройд!</string> <string name="text2">Почему я не пользуюсь iOS</string> <stringname="text3">Учисьтакусердно, кактолькоможешь</string> </resources>

2. Файл ресурсов может быть создан с помощью специального редактора TranslationEditor. Этот способ является болеепростым.

Необходимо выбрать файл string.xml из папки values и нажать на кнопку Openeditor. Для редактирования файла будет использоваться TranslationEditor.

Сам редактор очень прост в обращении, он представляет собой таблицу с ключом или названием строки (key), стандартными значениями (defaultvalue), а также поля для перевода строк на язык, который мы выбрали ранее. В редакторе можно в два клика добавить новую локализацию, например, мы хотим добавить поддержку французского языка. Жмем кнопку AddLocale и выбираем французский язык из списка (рис. 8.1).

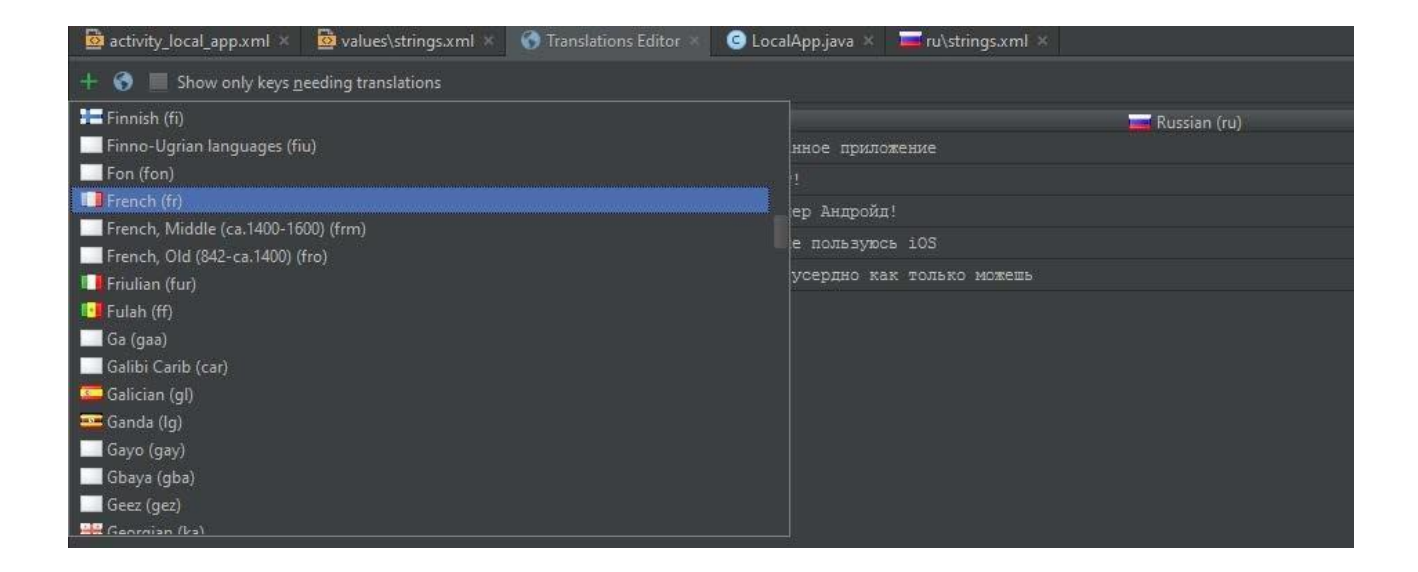

Рис. 8.1. Добавление языка в редактор TranslationEditor

Красным подсвечиваются те поля, для которых еще не было выбрано перевода (рис. 8.2).

| octivity_local_a | pp.xml 🗴 🔯 values\strings.xml 🗴 🌀 Ti | ranslations Editor 🜸 🧔 LocalAp | p.java × 🧧ru\strings.xml × |                           |
|------------------|--------------------------------------|--------------------------------|----------------------------|---------------------------|
| 🕂 🔇 🔳 Show       | only keys needing translations       |                                |                            |                           |
| Кеу              | Default Value                        | Untra                          | French (fr)                | 🔤 Russian (ru)            |
| app_name         |                                      |                                |                            | Локализованное приложение |
| hworld           | Hello World                          |                                |                            | Привет МИР!               |
| text1            | good evening, Android                |                                |                            | Дыбрый вечер Андройд!     |
| text2            | Why lam not using iOS?               |                                |                            |                           |
| text3            |                                      |                                |                            |                           |

Рис. 8.2. Редактор TranslationEditor

Таким образом, используя первый или второй способ, можно локализовать приложение под любой язык. Язык в этом случае будет определяться автоматически по типу локализации устройства.

#### Вопросы:

1. Для каких целей используется локализация вприложении?

2. Каким образом целесообразно выбирать структуру хранения констант вфайлах?

3. Каким образом можно добавить локализацию к уже созданному приложению?

#### Лабораторная работа 9. Переключение между экранами

Приложение на Android не всегда состоит из одного экрана. Наверняка многие замечали, что если пользоваться Android приложением, то в нем обычно не один экран, а несколько, все это сделано, чтобы разбить на некоторые части приложение. Например, разграничить настройки и информацию об авторе от главного окна приложения.

Рассмотрим простое приложение под OC Android, которое бы могло переходить по нажатию кнопки из главного окна приложения на другой экран. И

вследствие этого разберемся с основами переключения между экранами одного приложения.

Создадим новый проект в AndroidStudio и назовем его JumpWindow. Отметим Phone and Tablet и при выборе Acticvity укажем Empty Activity.Все остальные параметры оставим без изменений.

Добавим в макет нашего главного Activity(activity\_main.xml) кнопку, при нажатии которой будет вызываться второй экран.

<Button

android:layout\_width="wrap\_content" android:layout\_height="wrap\_content" android:text="NextWindow" android:id="@+id/btnNextWindow" />

Теперь в классе MainActivity определяем данную кнопку:

ButtonbtnNextWindow;

Присваиваем ей Activity в качестве обработчика:

Public classMainActivityextendsAppCompatActivityimplements View.OnClickListener

И в методе onCreate дописываем следующее:

btnNextWindow=(Button)findViewById(R.id.btnNextWindow);btnNextWindow.setOnClickListener(this);

И теперь реализуем в методе onClick нажатие этой кнопки с помощью конструкции swith-case:

```
switch (v.getId()) {
case R.id.btnNextWindow: break;
default:
break;
```

}

С помощью этого кода будем определять, когда была нажата кнопка, и переходить на другойэкран.

Теперь создадим второй экран нашего приложения, для этого необходимо создать класс и прописать его в файле AndroidManifest.xml.

Чтобы создать новыйActivity (новый экран), надо кликнуть кнопкой мыши по названию пакета, где расположен MainActivity,и выбрать New–>Activity – >EmptyActivity (рис.9.1).

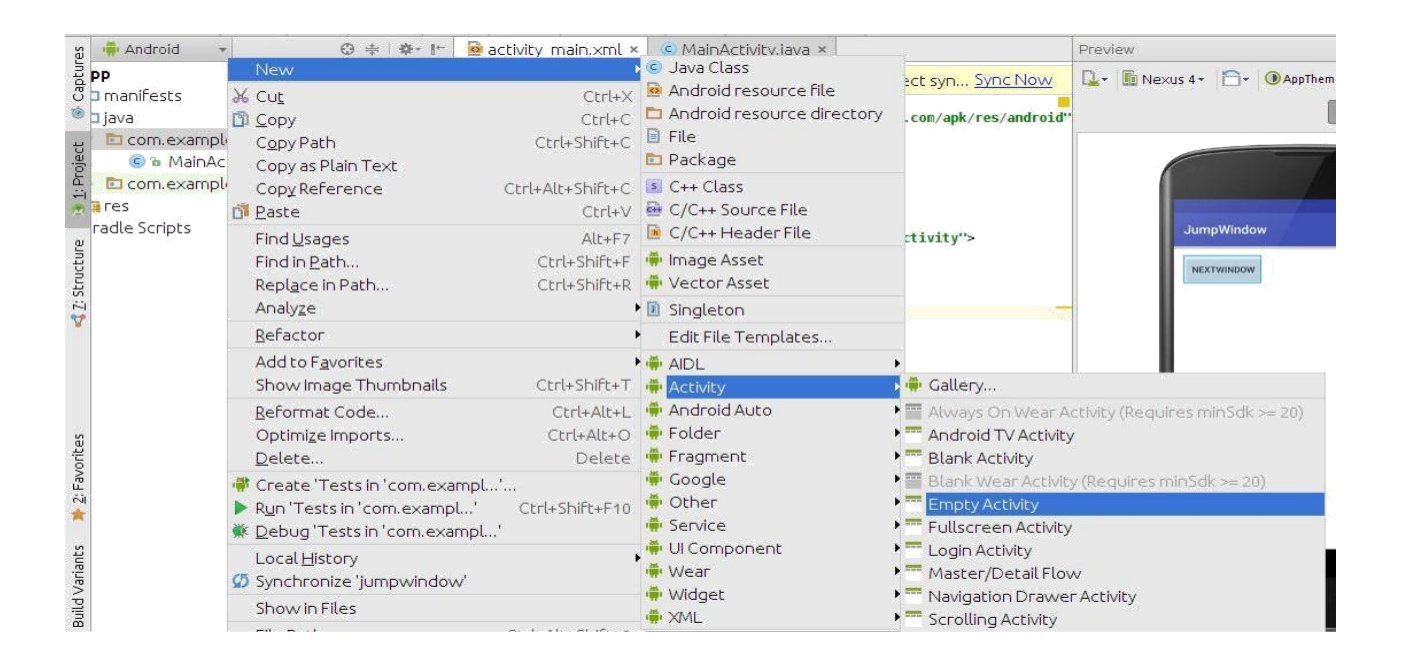

*Рис. 9.1.* Создание новой Activity

В новом окне необходимо ввести название новый Activity (рис. 9.2).

| Creates a new e | Creates a new empty activity |  |  |  |  |  |
|-----------------|------------------------------|--|--|--|--|--|
| Activity Name:  | NewActivity                  |  |  |  |  |  |
|                 | 🗹 Generate Layout File       |  |  |  |  |  |
| Layout Name:    | activity_new2                |  |  |  |  |  |
|                 | Launcher Activity            |  |  |  |  |  |
| Package name:   | com.example.sql.jumpwindow   |  |  |  |  |  |
|                 |                              |  |  |  |  |  |

Рис. 9.2. Описание новый Activity

НовыйActivity создан. Причем AndroidStudio сам создает java классActivity и xml файл макета новой Activity.

Необходимо открыть файл AndroidManifest.xml, в него автоматически должен добавиться вновь созданный класс Activity.

Теперь перейдем в файл макета нового Activity и добавим в него элемент TextView:

<TextView

android:layout\_width="match\_parent" android:layout\_height="wrap\_content" android:text="@string/txtAct2" android:textSize="50sp" />

Открыв MainActivity, добавим в конструкцию switch-case, которая находится в методе onClick и с помощью которой осуществляется обработка нажатия кнопки btnNextWindow, и функцию вызова нового экрана.

Создаем объект Intent, у которого в качестве входных параметров используются контекст и класс второй Activity, затем методом startActivity запускаем наш Intent.

Intent intent = new Intent(this, NewActivity.class); startActivity(intent);

Приложение готово (рис. 9.3). Исходный код можно найти в прил. Г.

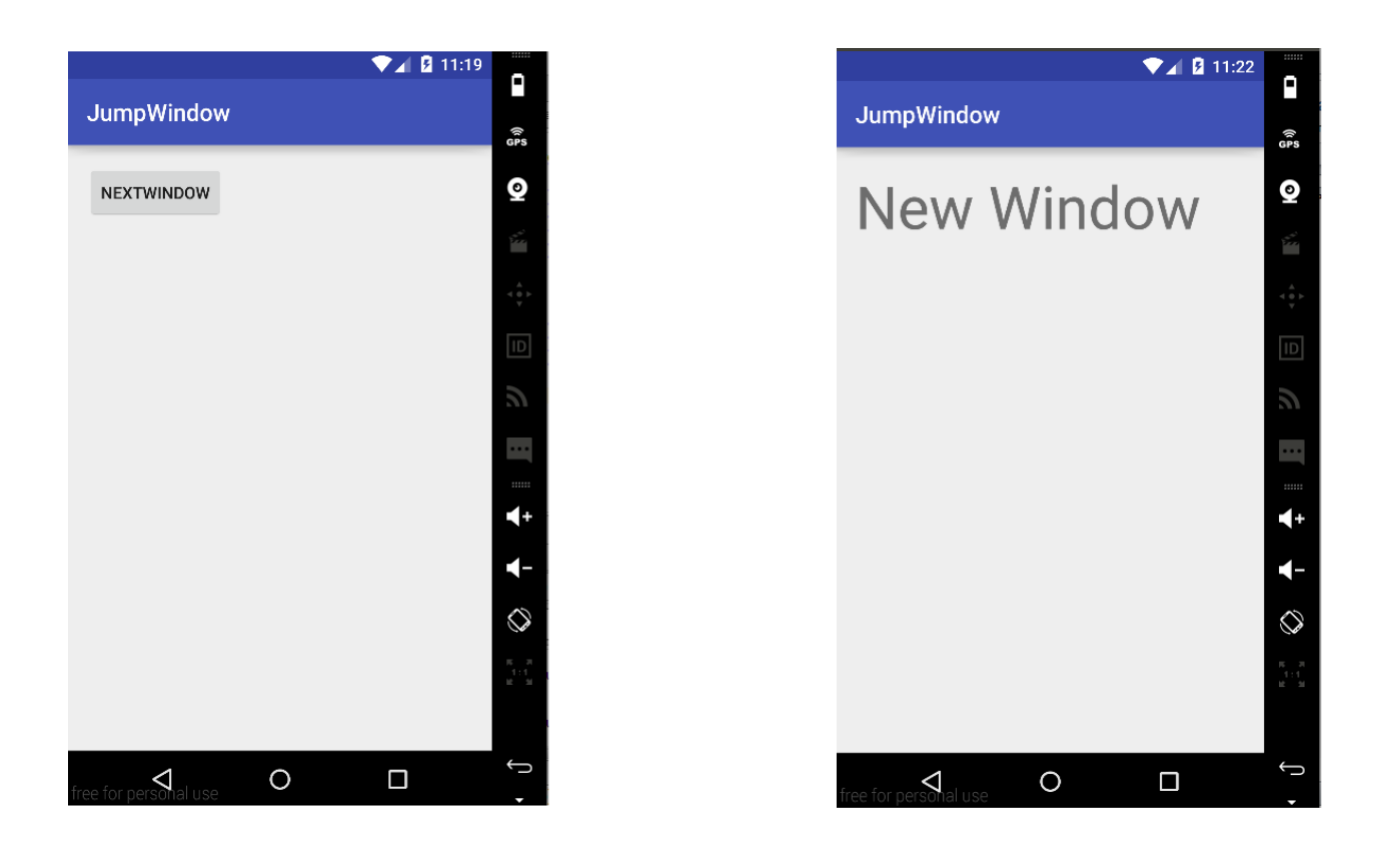

Рис. 9.3. Экраны приложения

#### Передача данных между экранами

Этот пример является простейшим примером вызова другого экрана. Иногда требуется не только вызвать другой экран активности, но и передать данные, которые понадобятся в дальнейшем для его работы. Например, имя пользователя, е-mail и т. д. В этом случае нужно задействовать область extraData в классе Intent. Эта область представляет собой список параметров ключ-значение, который передается на новый экран. В качестве ключей в этой области используются строки, а в качестве значений –примитивные данные.

Для передачи параметров используется метод putExtra(). Новая Activity должна вызвать подходящий метод: либо getStringExtra(), либо любой подобный, используя созданный Intent, в качестве объекта для которого вызывается метод. Выбор метода зависит от того, какой вид данные должны будут принятыв новой Activity (строковый, целочисленный и т. д.).

#### Вопросы:

1. Каким образом осуществляется переход между «окнами» в приложении на OCAndroid?

2. За что отвечает класс Intent в Androidприложении?

3. Какие типы данных можно передавать через областьехtraData в классеIntent?

#### Лабораторная работа 10. Организация сервиса в приложении

Сервис (service) переводится как служба. Под сервисом будем понимать некую задачу, которая должна отработать в фоновом режиме и для которой не нужны элементы пользовательского интерфейса. Сервис может быть запущен и остановлен как из приложения (Activity), так и из других сервисов. В качестве примера сервиса можно рассмотреть почтовую программу, где сервис будет проверять наличие почты и в случае получения новой почты, выдавать

нотификацию пользователю. При этом такой сервис можно запустить, и он будет работать независимо от приложения (Activity). Другими словами, приложение, которое запустило сервис, может быть уже закрыто, а сервис будет доступен и будет обрабатывать получение сообщений.

Для примера работы с сервисом нужен минимально необходимый пользовательский интерфейс (рис. 10.1), код для запуска сервиса (рис. 10.2) и код самого сервиса (рис.10.3).

<LinearLayout

xmlns:android="http://schemas.android.com/apk/res/android" android:layout\_width="fill\_parent" android:layout\_height="fill\_parent" android:orientation="vertical">

<Button

android:id="@+id/startButton" android:layout\_width="wrap\_content"

android:layout\_height="wrap\_content" android:onClick="onClickStart" android:text="@string/start service">

</Button>

<Button

android:id="@+id/stopButton" android:layout\_width="wrap\_content"

android:layout\_height="wrap\_content" android:onClick="onClickStop" android:text="@string/stop service">

</Button>

<ProgressBar

android:layout\_width="wrap\_content" android:layout\_height="wrap\_content" android:indeterminate="true">

</ProgressBar>

</LinearLayout>

Пример файла activity\_main.xml

package example;

import android.app.Activity; import android.content.Intent; import android.os.Bundle; import android.view.View;

public class MainActivity extends Activity { final String LOG\_TAG = "MainActivity"; public void onCreate(Bundle savedInstanceState) { super.onCreate(savedInstanceState); setContentView(R.layout.main);

}

```
public void onClickStart(View v) {
       startService(new Intent(this, MyService.class));
       }
       public void onClickStop(View v) {
       stopService(new Intent(this, MyService.class));
       }
       }
      Исходный код активности, запускающей сервис
      packageexample;
      import android.app.Service; import android.content.Intent; import android.os.IBinder;
import android.util.Log;
      public class MyService extends Service { final String LOG_TAG = "MyService"; public
void onCreate() {
       super.onCreate(); Log.d(LOG_TAG, "onCreate");
       }
      public int onStartCommand(Intent intent, int flags, int startId) { Log.d(LOG_TAG,
"onStartCommand");
       someTask();
      return Service.START STICKY;
       }
       public void onDestroy() { super.onDestroy(); Log.d(LOG TAG, "onDestroy");
       }
```

public IBinder onBind(Intent intent) { Log.d(LOG\_TAG, "onBind"); return null;

```
voidsomeTask() {
```

}

}

}

Исходный код сервиса

Рассмотрим методы, реализованные в сервисе. Методы onCreate(), OnDestroy() работают по тому же принципу, что и подобные методы в активности. Metod onBind(Intentintent) в нашем случае не используется, при этом по умолчанию он возвращает значение null. Metod onStartCommand(Intentintent, intflags, intstartId) принимает в качестве аргументов три параметра – это экземпляр интента, флага и id-процесса. Поскольку сервисы запускаются в главном потоке приложения, любые операции, выполняющиеся в методе onStartCommand(Intentintent, intflags, intstartId), будут осуществляться в контексте главного потока. Поэтому если требуется выполнить какие-либо операции в фоновом потоке, его сервис следует запустить из этого метода. Константа, возвращаемая методом onStartCommand(), может иметь одно из следующихимен:

START STICKYбудет если возвращена эта константа, метод будет onStartCommand() вызываться при повторном запуске сервиса послепреждевременного завершения работы. Подобный режим используется для сервисов, которые сами обрабатывают свои состояния. Такие сервисы завершают свою работу при необходимости. Например, к таким сервисам можно отнести сервисы, проигрывающиемузыку.

*START\_NOT\_STICKY*- в режиме, описанном этой константой, сервисы запускаются для выполнения отдельных команд. При этом сервисы останавливают свою работу с использованием метода stopSelf(), как только команда выполнена.

*START\_REDELIVER\_INTENT*— константа, описывающая комбинацию предыдущих двух режимов. Сервис будет запущен повторно только в том случае, если система преждевременно завершила работу. В случае если сервис завершился до вызова метода stopSelf(), вызовется обработчик onStartCommand(), который продолжит обработку события, не завершенную должным образом с предыдущего раза.

По параметру flags можно узнать, какой тип процесса был запущен.

*START\_FLAG\_REDELIVERY*— константа, которая указывает, что параметр Intent был повторно передан при принудительном завершении работы сервиса перед явным вызовом метода stopSelf().

*START\_FLAG\_RETRY*— константа, которая показывает, что сервис был запущен после аварийного завершения работы. Данный параметр передается, если сервис работал в режиме START\_STICKY.

Значение параметра flags можно использовать для определения характера запуска: аварийный или в обычном режиме (рис. 10.4).

@Override

public int onStartCommand(Intent intent, int flags, int startId) { if ((flags

```
& START_FLAG_RETRY) == 0) {
```

```
// Повторный запуск
}
else {
// Выполнение действий
}
returnService.START_STICKY;
}
```

Пример метода проверки аварийного завершения работы сервиса

В случае повторного запуска после аварийного завершения можно выполнить определенные действия в программе. Если же аварийного случая завершения не было, можно осуществить запланированные действия в системе.

## Вопросы:

1. Что такое сервис в Androidприложении?

2. Чем сервис отличается от Activity?

3. Опишите ситуацию, в которой применение сервиса будет целесообразным?

4. Каким способом можно организовать автоматически перезапускаемыйсервис?

## Лабораторная работа 11. Сохранение данных в приложении

Существует несколько способов для сохранения данных:

• Sharedpreferences (настройки) – служит для хранения примитивных типов данных в виде парключ–значение;

• внутренняя память – служит для хранения данных во внутренней памятиустройства;

внешняя память – служит для хранения данных во внешней памяти

устройства;

• база данных SQLite – служит для хранения структурированных данных вБД.

#### Sharedpreferences

Способ реализуется при помощи стандартного класса SharedPreferences, разработанного специально для сохранения настроек. Файл создается приложением в своей папке автоматически, процесс работы с файлом полностьюоптимизирован.

Sharedpreferences поддерживает следующие типы значений:

- boolean;
- int;
- long;
- float;
- String.

Данные сохраняются парами с ключом типа String. Настройки можно загрузить в приложение двумя методами:

• getSharedPreferences(Stringname, intmode) – используется, когда требуется сохранять и использовать несколько файлов настроек. Файлы определяются именем и доступны из любой активностиприложения;

• getPreferences(intmode) – используется, когда требуется только один файл настроек, доступный только внутри текущейактивности.

Оба метода возвращают экземпляр класса SharedPreferences. Эти методы вызываются внутри метода onCreate().

В качестве модификаторов доступа (mode) используются три стандартные константы:

• Context.MODE\_PRIVATE- не предоставляет доступа к файлуизвне;

• Context.MODE\_WORLD\_READABLE – позволяет получать доступ к файлу для чтения внеприложения;

• Context.MODE\_WORLD\_WRITEABLE – позволяет получать доступ к файлу для записи внеприложения.

Сохранять информацию обычно необходимо при закрытии приложения, лучше всего для этого подходят методы onPause() или onStop().

Для внесения изменений в настройки необходимо получить объект типа SharedPreferences.Editor. Для этого у объекта типа SharedPreferences вызывается метод edit(). Для добавления значений используются методы типа:

• putBoolean(String key, booleanvalue);

• putInt(String key, int value) идр.

Для удаления всех записей используют метод clear(), а методом remove(Stringkey) отмечается запись дляудаления.

Для сохранения настроек используются методы:

- apply() ничего невозвращает;
- commit() возвращает подтверждение об успешнойзаписи.

Записанные значения требуется прочитать при повторном запуске приложения, обычно в методе onResume(). Для того чтобы проверить наличие записанного объекта, используется метод contains(Stringkey). Для чтения значений

используются такие методы, как:

- getBoolean(String key, booleandefValue);
- getInt(String key, int defValue) идр.

Для того чтобы извлечь все записи из файла, используется метод Map<String,?>getAll().

Используя метод registerOnSharedPreferenceChangeListener(), можно зарегистрировать callback, который будет реагировать на изменения настроек.

Пример приложения для работы с файлами Sharedpreferences приведен в прил. Д.

#### Внутренняя память

У каждого приложения существует собственная папка (/data/data/ apps\_dir/files), в которую можно сохранять свои файлы. Другие приложения по умолчанию не имеют доступа к этим файлам. Все файлы, созданные таким 84 способом, удалятся вместе с приложением.

Для открытия и создания файла используется стандартный метод FileOutputStreemContext.openFileOutput(StringfileName, intmode). Запись в файл осуществляется методомwrite().

Открыть файл для чтения можно с помощью метода FileInputStreemContext.openFileInput(StringfileName). Чтение данных из файла осуществляется методом read().

Для закрытия файлов применяют метод close().

Для работы с внутренней памятью существует несколько специальных методов:

• Context.getCacheDir() – используется для сохранения кэша приложения;

• Context.getFilesDir() – позволяет получить абсолютный путь к файламприложения;

• Context.getDir(StringdirName, intmode) – служит для создания при необходимости новой директории во внутренней памятиприложения;

• Context.deleteFile(StreengfileName) – позволяет удалить ненужный файл;

• Context.fileList() – возвращает массив имен файлов, сохраненных во внутренней памятиприложения.

Пример работы с файлами из внутренней памяти приложения в прил. Д.

#### Внешняя память

нас интересны только:

Внешней памятью считается SD-карта или встроенная память. Файлы, сохраненные во внешнюю память, могут быть получены и изменены любым приложением. Для того чтобы получить разрешение работатьс SD-картой, в манифесте требуется указать разрешение

android.permission.WRITE\_EXTERNAL\_STORAGE. Для проверки доступности внешней памяти используют метод Environment.getExternalStorageState(). Он возвращает различные состояния, но для

• Environment.MEDIA\_MOUNTED – означает, что память полностью готова кработе;

• Environment.MEDIA\_MOUNTED\_READ\_ONLY – означает, что память позволяет только читатьфайлы.

При любом другом состоянии работа с памятью невозможна.

Чтобы получить путь к директории внешней памяти, используют метод FileEnvironment.getExternalStorageDirectory(). Кроме того, можно использовать метод FileContext.getExternalFilesDir(Stringtype). В качестве параметра type передается тип возвращаемой директории:

- null;
- Environment.DIRECTORY\_MUSIC;
- Environment.DIRRECTORY MOVIES идр.

Для работы с файлами используются стандартные средства Java.

#### Вопросы:

1. В каких случаях целесообразно использовать сохранение данных во внутренней памяти, а в каких – вовнешней?

2. С помощью каких методов можно создать объект Sharedpreferences? В чем ихразличия?

3. Какие методы используются для сохранения файла во внутренней памяти?

4. Какие существуют типы директорий во внешнейпамяти?

# Лабораторная работа 12. Знакомство с SQLite. Хранение данных при помощи SQLite

#### Особенности SQLite

Системой управления базой данных SQLite является библиотекой, в процессе применения которой используется SQL движок базы данных. Код SQLite находится в свободном доступе, что позволяет бесплатно использовать его в

коммерческих или частных целях. Отличительная особенность SQLite – она не имеет отдельного процесса сервера, это значит, что SQLite считывает и записывает информацию непосредственно на обычные дисковые файлы. Полная база данных SQL с несколькими таблицами, индексами, триггерами и представлениями, содержится в одном файле на диске. Формат файла базы данных является кроссплатформенным – значит, можно свободно копировать базу данных с 32-битных на 64-битные системы, инаоборот.

#### Создание приложения

Для более детального знакомства и понимания основных принципов построения БД и работы с ней напишем простое приложение – телефонный справочник, который будет хранить имя и номер телефона. По нажатию кнопки Record будетпроизводиться запись в базу данных имени и номера, по нажатию кнопки Reading будет выводиться вся база контактов в лог приложения, по нажатию кнопки Removal будут удаляться все записи вбазе.

Для написания приложения создадим новыйпроект:

- 1. Укажем Application name:SQLiteExample.
- 2. Выберем Phone and Tablet.
- 3. Выберем EmptyActivity, дальше все оставим безизменений.

Откроем файл макета (activity\_main.xml).УдалимRelativeLayout и вместо него напишем LinearLayout. Поместим в него два текстовых поля(EditText) и три кнопки. Кнопки поместим в отдельныйLinearLayout, чтобы они выровнялись по одной линии. Зададим полям и кнопкам имена (рис.12.1).

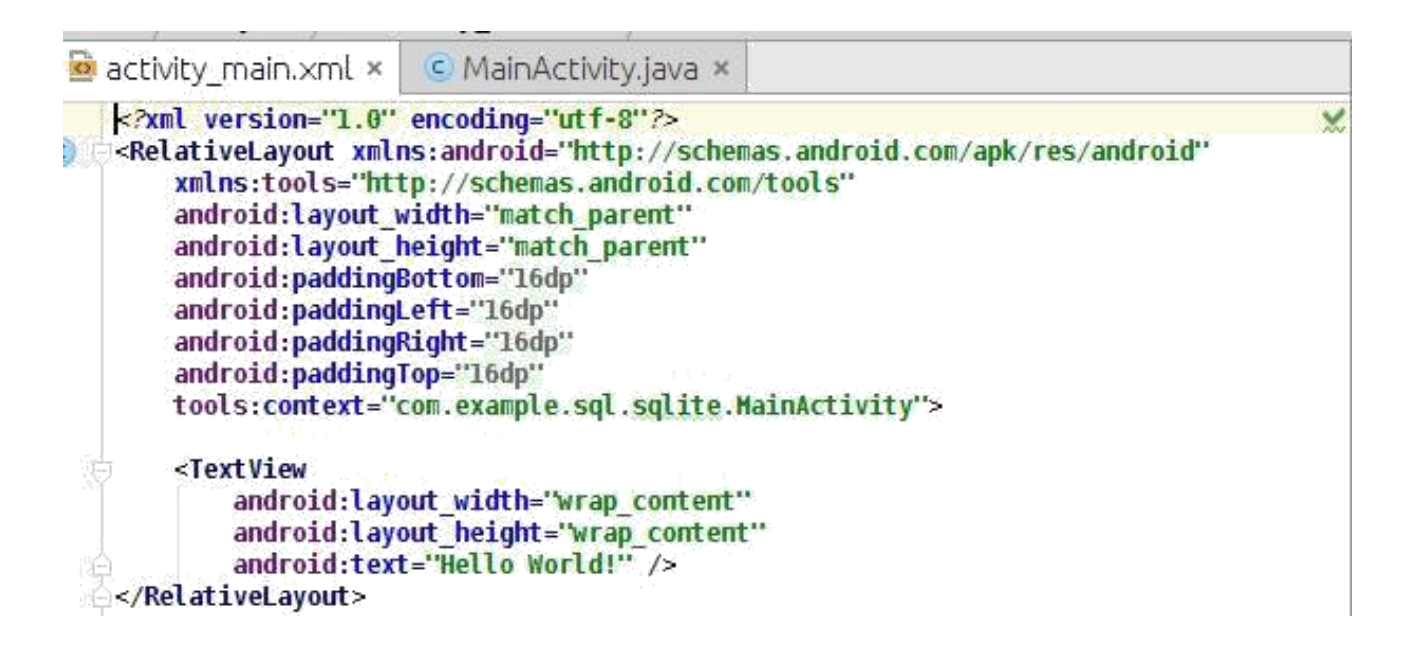

Рис. 12.1. Файл макета

Пример этого кода можно посмотреть в прил. Е.

Теперь в главном классе Activity пропишем элементы экрана, найдем кнопки, пропишем обработчики кнопок и найдем поля ввода.

В методе onClik при нажатии на любую кнопку считываем значение текстовых полей и сохраняем в переменные типа string. Далее напишем конструкцию switch для разделения действий по отдельным кнопкам.

Теперь создадим класс для работы с базой данных. Назовем

его BDWork.

Он должен быть унаследован от абстрактного класса SQLiteOpenHelper. Для этого напишем **publicclassDB**Work**extends**SQLiteOpenHelper. Это нужно для того, чтобы реализовать работу с базой данных (открытие, добавление, удаление).

В этом классе должно быть реализовано два обязательныхметода:

1) onCreate – вызывается при первом создании базыданных;

2) onUpgrade – вызывается при изменении базыданных.

Также в этом классе нужно реализовать конструктор. Вызываем конструктор SuperClass и передаем ему четыре параметра: контекст, имя базы данных, нулевой и версию базы данных.

publicDBWork(Context context, String name, int version) {

```
super(context, name, null, version);
}
@Override
public void onCreate(SQLiteDatabase db) {
}
@Override
public void onUpgrade(SQLiteDatabase db, int oldVersion, int
newVersion) {
}
```

Дальше нам нужно прописать константы для версии базы данных, имени БД и имени таблицы, а также указать номер версии БД, начиная со значения 1, по изменению номера версии класс DBWork будет понимать, что структуру БД нужно обновить. Проверка номера версии реализуется в методеоnUpgrade.

public static final int *DATABASE\_VERSION* = 1;

public static final String DATABASE\_NAME = "phoneDb"; public static final String TABLE\_CONTACTS = "contacts";

Также зададим константы для заголовков столбцов

```
public static final String KEY_ID = "_id"; public static final String KEY_NAME = "name";
public static final String KEY_NUMBER = "number";
```

После задания констант нужно поправить конструктор, где будут использоваться наши константы.

```
super(context, DATABASE_NAME, null, DATABASE_VERSION);
```

Теперь в методе onCreate создадим таблицы и заполним их начальны- ми данными с помощью специальных команд SQL.

public void onCreate(SQLiteDatabase db) { db.execSQL("create table " +
TABLE\_CONTACTS + "(" +

*KEY\_ID*+ "integer primary key," + *KEY\_NAME* + "text,"
+ *KEY\_NUMBER*+ "text" + ")");
При написании команд и ключей, необходимо между ними
вставлять пробелы, чтобы получить корректный SQL запрос.
В методе onUpgrade, который сработает при изменении номера версии можно

реализовать запрос в БД на уничтожение таблицы (**droptable**), после чего вновь вызвать метод onCreate для создания новой версии таблицы с обновленными структурой.

```
public void onUpgrade(SQLiteDatabase db, int oldVersion, int
newVersion) {
  db.execSQL(''drop_table '' + TABLE_CONTACTS); onCreate(db);
}
```

После создания БД в классе MainActivity будем сохранять данные в базу и считывать их оттуда.

Объявляем переменную класса dbWork (DBWorkdbWork;), создаем его экземпляр в методе onCreate(dbWork = **new**DBWork(**this**);), в методе onClick SOLiteDatabase(SOLiteDatabasedatabase создаем объект класса = dbWork.getWritableDatabase();) этот класс переназначен для управления базой SQLite. Затем данных нужно импортировать ЭТОТ класс (importandroid.database.sqlite.SQLiteDatabase;).

В классе SQLiteDatabase определены следующие методы:

- query() для чтения данных изБД;
- insert() для добавления данных вБД;
- delete() для удаления данных изБД;
- update() для изменения данных вБД;

• execSQL() – для выполнения любого кода на языке SQL относительно базыданных.

Далее создадим объект класса ContentValues(ContentValuescontentValues = **new**ContentValues();) – этот класс используется для добавления новых строк в таблицу. И также запишем его в **import**android.content.ContentValues;.

Далее напишем в саѕе в качестве обработчика кнопки add следующие строки: contentValues.put(DBHelper.*KEY\_NAME*, name);//заполнение content.Values попарно //name, contentValues.put(DBHelper.*KEY\_MAIL*, number);// номер database.insert(DBWork.*TABLE\_CONTACTS*, null, contentValues);//методом insert //вставляем строки в таблицу С помощью обработчика Read peanusyeм чтение всех записей в таблице – методом query (Cursorcursor = database.query(DBWoek.*TABLE\_CON- TACTS*, null, null, null, null, null);). На вход методу подается имя таблицы, список запрашиваемых полей, сортировка и группировка. В нашем случае сортировка и группировка нетребуются.

Метод query возвращает объект класса cursor – его можно рассматривать как набор строк с данными. Дальше делаем проверку наличия записей в объекте класса cursor и проверяем порядковые номера столбцов cursor по их именам с помощью метода getColumnIndex. Позже эти номера используем для чтения данных в методах getInt и getString и выводим данные в log.

При помощи метода moveToNext перебираем все строки в cursor. Если записи в cursor отсутствуют, выводим в log соответствующее сообщение. Далее закрываем cursor методом close(), тем самым освобождая занимаемые им ресурсы.

#### caseR.id.btnReading:

Cursor cursor = database.query(DBWork.*TABLE\_CONTACTS*, null, null, null, null, null); if (cursor.moveToFirst()) { intidIndex = cursor.getColumnIndex(DBWork.*KEY\_ID*); intnameIndex = cursor.getColumnIndex(DBWork.*KEY\_NAME*); intnumbIndex = cursor.getColumnIndex(DBWork.*KEY\_NUMBER*); do{

```
Log.d("mLog", "ID = " + cursor.getInt(idIndex) + ", name = " + cursor.getString(nameIndex)+ ", numb = " + cursor.getString(numbIndex));
```

```
} while (cursor.moveToNext());
```

} else

Log.d("mLog","0 rows"); cursor.close();

break;

Затем создаем кнопку очистки таблицы методом delete. На вход передаем имя таблицы и null. Последний обозначает, что из таблицы нужно удалить все данные. caseR.id.*btnRemoval*: database.delete(DBWork.*TABLE\_CONTACTS*, null, null); break; Внешний вид приложения отражен на рис. 12.3.

| ▼⊿ 2 7:08<br>SQLiteExample |         |         |  |  |  |  |  |  |
|----------------------------|---------|---------|--|--|--|--|--|--|
| Grig                       |         |         |  |  |  |  |  |  |
| 89928839991                |         |         |  |  |  |  |  |  |
| RECORD                     | READING | REMOVAL |  |  |  |  |  |  |
| free for person            | nal use | C       |  |  |  |  |  |  |

Рис. 12.3. Основной экран приложения

Исходный код класса MainActivityи класса DBWorkнаходится в прил. Е данного пособия.

## Вопросы:

1. В каких случаях целесообразно использовать SharedPreferences, а в какихБД?

2. Преимущества и недостатки использования БД на мобильном устройстве.

3. Какой класс используется для открытия соединения сБД?

### ЗАКЛЮЧЕНИЕ

В методических указаниях были рассмотрены основные подходы по программированию под мобильную OC Android. Популярность OC Android обусловлена широким использованием системы не только в мобильных 92 устройствах, но и в телевизорах, часах, автомобильных головных устройствах. При этом в каждом из устройств сохраняется единый подход по разработке программ, который и описан в учебном пособии.

Помимо стандартных библиотек для разработки под Android существует большое количество различных сторонних библиотек, реализующих тот или иной функционал. Такое разнообразие в первое время может вызывать трудности из-за большого выбора однотипных библиотек. Но постепенно это только облегчит разработку.

# БИБЛИОГРАФИЧЕСКИЙ СПИСОК

 Чезарини, Ф. Программирование в Erlang / Ф. Чезарини, С. Томпсон. -М. : ДМК Пресс, 2012. - 487 с. - (Функциональное программирование). - ISBN 978-5-94074-617-1 ; То же [Электронный ресурс]. - URL:

http://biblioclub.ru/index.php?page=book&id=232035

 Операционная система Android / . - М. : МИФИ, 2012. - 64 с. - ISBN 978-5-7262-1780-2 ; То же [Электронный ресурс]. - URL: http://biblioclub.ru/index.php?page=book&id=231690

Михеева, Е. В. Информационные технологии в профессиональной деятельности : учеб.пособие / Е.В. Михеева. - 14-е изд., стер. - М. : Академия, 2016.
 - 384 с.

4. Гохберг, Г. С. Информационные технологии : учебник / Г.С. Гохберг,
А.В. Зафиевский, А.А. Короткин. - 9-е изд., перераб. и доп. - М. : Академия, 2014. 240 с.

Хлебников, А. А. Информационные технологии : учебник / А. А.
 Хлебников. – М. :КноРус, 2014. – 472 с.

 Васильев, А. Н. Java. Объектно-ориентированное программирование : [учеб.пособие] / А.Н. Васильев. - СПб. : Питер, 2012. - 400 с. : ил. - (Учебное пособие). - Прил.: с. 379-395. - Библиогр.: с. 377.

Винокуров Н.А. Практика и теория программирования. В 2 Кн. Кн. 1 Ч.
 I и II [Текст]: учеб.издание/ Н.А. Винокуров, А.В. Ворожцов. – М.: Физматкнига,
 2008. – 192 с.

Винокуров Н.А. Практика и теория программирования. В 2 Кн. Кн. 2 Ч.
 III и IV [Текст]: учеб.издание/ Н.А. Винокуров, А.В. Ворожцов. – М.: Физматкнига,
 2008. – 288 с.

# Приложение ACодержимое файлаbuild.gradle

```
apply plugin: 'com.android.application' android
{ compileSdkVersion 23
buildToolsVersion "23.0.2" defaultConfig {
applicationId "ru.omgtu.myapplication" minSdkVersion 15
targetSdkVersion 23
versionCode 1
versionName "1.0"
}
buildTypes {
release {
minifyEnabledfalse
proguardFiles getDefaultProguardFile('proguard- android.txt'), 'proguard-rules.pro'
}
}
}
dependencies {
compile fileTree(dir: 'libs', include: ['*.jar']) testCompile
'junit:junit:4.12' compile 'com.android.support:appcompat-v7:23.2.1' }
```

## Приложение Б Содержимое файла AndroidManifest.xml

```
<?xml version="1.0" encoding="utf-8"?>
```

<manifest xmlns:android="http://schemas.android.com/apk/res/android"

package="ru.omgtu.myapplication">

```
<application
```

android:allowBackup="true" android:icon="@mipmap/ic\_launcher"

```
android:label="@string/app_name" android:supportsRtl="true"
```

```
android:theme="@style/AppTheme">
```

```
<activity android:name=".MainActivity">
```

<intent-filter>

```
<action android:name="android.intent.action.MAIN" />
```

```
<category android:name="android.intent.category.LAUNCHER" />
```

</intent-filter>

```
</activity>
```

```
</application>
```

</manifest>

## Приложение В

## Пример приложения для просмотра жизненного цикла Activity

```
Листинг activity_main.xml
```

```
<LinearLayout xmlns:android="http://schemas.android.com/apk/res/android"
xmlns:tools="http://schemas.android.com/tools"
android:id="@+id/LinearLayout1" android:layout_width="match_parent"
android:layout_height="match_parent" android:orientation="vertical"
tools:context=".MainActivity">
```

</LinearLayout>

```
Листинг MainActivity.java
```

package ru.omgtu.myapplication;

import android.support.v7.app.ActionBarActivity; import

android.os.Bundle; import android.util.Log; importandroid.view.View;

```
public class MainActivity extends ActionBarActivity { private String TAG =
"MainActivity";
```

```
@Override
protected void onCreate(Bundle savedInstanceState)
super.onCreate(savedInstanceState); setContentView(R.layout.activity_main);
Log.i(TAG, "onCreate()");
}
```

{

```
@Override
```

```
protected void onStart() { super.onStart(); Log.i(TAG, "onStart()");
```

```
}
```

```
@Override
```

```
protected void onResume() { super.onResume(); Log.i(TAG, "onResume()");
}
```

```
@Override
```

```
protected void onPause() { super.onPause(); Log.i(TAG, "onPause()");
```

```
}
```

```
@Override
```

```
protected void onStop() { super.onStop(); Log.i(TAG, "onStop()");
```

}

@Override

```
protected void onRestart() { super.onRestart(); Log.i(TAG, "onRestart()");
```

}

@Override

```
protected void onDestroy() { super.onDestroy(); Log.i(TAG, "onDestroy()");
```

}

}

## Приложение Г

## Пример приложения для переключения между экранами

*Листинг MainActivity.java* package ru.omgtu.myapplication; import android.content.Intent;

import android.support.v7.app.AppCompatActivity; import

android.os.Bundle; import android.view.View; import android.widget.Button;

public class MainActivity extends AppCompatActivity implements

View.OnClickListener{

Button btnNextWindow; @Override

protected void onCreate(Bundle savedInstanceState) {

```
super.onCreate(savedInstanceState); setContentView(R.layout.activity_main);
```

```
btnNextWindow =(Button) findViewById(R.id.btnNextWindow);
```

btnNextWindow.setOnClickListener(this);

```
}
      @Override
      public void onClick(View v) { switch (v.getId())
      { case R.id.btnNextWindow:
      Intent intent = new Intent(this,NewActivity.class); startActivity(intent);
      break; default:
      break;
      }
      }
      }
      Листинг activity_main.xml
      <?xml version="1.0" encoding="utf-8"?>
      <LinearLayout xmlns:android="http://schemas.android.com/apk/res/android"
      xmlns:tools="http://schemas.android.com/tools"
android:layout_width="match_parent"
                                                 android:layout_height="match_parent"
android:paddingBottom="@dimen/activity_vertical_margin"
```

android:paddingLeft="@dimen/activity\_horizontal\_margin" android:paddingRight="@dimen/activity\_horizontal\_margin" android:paddingTop="@dimen/activity\_vertical\_margin" tools:context="ru.omgtu.myapplication.MainActivity">

<Button

android:layout\_width="wrap\_content" android:layout\_height="wrap\_content" android:text="NextWindow" android:id="@+id/btnNextWindow" />

</LinearLayout>

Листинг activity\_new.xml

<?xml version="1.0" encoding="utf-8"?>

<RelativeLayout xmlns:android="http://schemas.android.com/apk/res/android"

xmlns:tools="http://schemas.android.com/tools"

android:layout\_width="match\_parent" android:layout\_height="match\_parent"

android:paddingBottom="@dimen/activity\_vertical\_margin"

android:paddingLeft="@dimen/activity\_horizontal\_margin"

android:paddingRight="@dimen/activity\_horizontal\_margin"

android:paddingTop="@dimen/activity\_vertical\_margin"

tools:context="ru.omgtu.myapplication.NewActivity">

<TextView

android:layout\_width="match\_parent" android:layout\_height="wrap\_content" android:text="@string/txtAct2" android:textSize="50sp" />

</RelativeLayout>
### Приложение Д

## Пример приложения для работы с Sharedpreferencesи файлами внутренней памяти

*Листинг BaseActivity.java* **package** ru.omgtu.myapplication; **import** android.os.Bundle;

importandroid.support.annotation.Nullable;

import android.support.v4.app.Fragment;

```
import android.support.v4.app.FragmentManager; import
android.support.v4.app.FragmentTransaction; import
android.support.v7.app.AppCompatActivity; import com.squareup.otto.Bus;
public abstract class BaseActivity extends AppCompatActivity
{ private Bus bus; @Override
protected void onCreate(@Nullable Bundle savedInstanceState)
{ upers.onCreate(savedInstanceState);
((Appb)ugse=tApplication()).getBus(); }
```

```
@Override
protected void onStart() {
upers .onStart();
registbe this);
```

ur(s.

```
}
@Override
protected void onStop() {
upers .onStop();
unregbisutse.r( this);
}
@Override
protected void onDestroy() {
```

```
super.onDestroy();
```

}

```
public void replaceFragment(Fragment fragment) { replaceFragment(fragment,
true, null);
```

```
}
      public void replaceFragment(Fragment fragment,
      boolean addToBackStack) {
      replaceFragment(fragment, addToBackStack, null);
      }
      public void replaceFragment(Fragment fragment, boolean
      addToBackStack,
                          @Nullable
                                        String
                                                  key)
                                                          {
                                                               FragmentTransaction
replaceTransaction =
      getSupportFragmentManager()
      .beginTransaction()
      .replace(R.id.container, fragment);
     if(addToBackStack) replaceTransaction
      .addToBackStack(key); replaceTransaction
      .commit();
      }
      public boolean returnToBackStack(String stackKey, boolean
      inclusive) {
      returngetSupportFragmentManager()
      .popBackStackImmediate(stackKey,
                                                        inclusive
                                                                                  ?
FragmentManager.POP_BACK_STACK_INCLUSIVE : 0);
      }
      publicBus getBus() {
      return bus;
```

*Листинг BaseFragment.java* **package** ru.omgtu.myapplication; **import** android.os.Bundle;

```
importandroid.support.annotation.Nullable;
                                                                              import
android.support.v4.app.Fragment; import android.view.View;
     importcom.squareup.otto.Bus;
     importbutterknife.ButterKnife;
     public class BaseFragment extends Fragment {
     privateBus bus; @Override
     public void onCreate(@Nullable Bundle savedInstanceState) {
     super.onCreate(savedInstanceState);
      }
      @Override
     public void onStart() {
     super.onStart();
     bus= ((BaseActivity) getActivity()).getBus();
     bus.register(this);
      }
      @Override
     public void onStop() { super.onStop(); bus.unregister(this);
      }
      @Override
     public void onDestroy() {
     super.onDestroy();
      }
      @Override
     public void onViewCreated(View view, @Nullable Bundle savedInstanceState)
```

{ super.onViewCreated(view, savedInstanceState); ButterKnife.bind(this, view);

```
@Override
public void onDestroyView() { super.onDestroyView(); ButterKnife.unbind(this);
}
publicBaseActivity getBaseActivity() {
return(BaseActivity) getActivity();
}
publicBus getBus() {
return bus;
}
```

*Листинг MainActivity.java* package ru.omgtu.myapplication; import android.content.Intent; import android.os.Bundle;

```
importcom.squareup.otto.Subscribe;
public class MainActivity extends BaseActivity { @Override
protected void onStop() {
super.onStop();
}
@Override
protected void onCreate(Bundle savedInstanceState)
```

{

super.onCreate(savedInstanceState); setContentView(R.layout.activity\_main);

if(savedInstanceState == null)

getSupportFragmentManager().beginTransaction().add(R.id.container,

```
newHW7MenuFragment()).commit(); }
```

@Subscribe

public void onOpenSaveInSharedPreferencesFragmentEvent(OpenSaveInSharedP
referencesFragmentEvent event) {

replaceFragment(new SaveInSharedPreferencesFragment(), true);

@Subscribe

public void onOpenSaveInFileFragmentEvent(OpenSaveInFileFragmentEvent
event) {

replaceFragment(new SaveInFileFragment(), true);

```
}
```

}

*Листинг HW7MenuFragment.java* **package** ru.omgtu.myapplication; **import** android.os.Bundle;

importandroid.support.v4.app.Fragment; import android.view.LayoutInflater; import android.view.View;

importandroid.view.ViewGroup; import butterknife.ButterKnife; import
butterknife.OnClick;

public class HW7MenuFragment extends BaseFragment

```
{ publicHW7MenuFragment() {
```

// Required empty public constructor

}

@Override

publicView onCreateView(LayoutInflater inflater, ViewGroup

container, Bundle savedInstanceState) {

View view = inflater.inflate(R.layout.*fragment\_hw7\_menu*, container,

false); ButterKnife.bind(this, view);

returnview;

```
}
```

@Override

public void onDestroyView() { super.onDestroyView(); ButterKnife.unbind(this);

```
@OnClick(R.id.save_in_shared_preferences_button)
     public void onSaveInSharedPreferencesButtonClick() { getBus().post(new
     OpenSaveInSharedPreferencesFragmentEvent());
     }
     @OnClick(R.id.save_in_file_button)
     public
                 void
                           onSaveInFileButtonClick()
                                                                 getBus().post(new
                                                          {
OpenSaveInFileFragmentEvent());
     }
     @OnClick(R.id.phone_book_button)
     public
                 void
                           onPhoneBookButtonClick()
                                                          {
                                                                 getBus().post(new
OpenPhoneBookFragmentEvent());
     }
     }
     Листинг SaveInSharedPreferencesFragment.java
     packageru.omgtu.myapplication;
     importandroid.content.Context;
     importandroid.content.SharedPreferences;
```

importandroid.os.Bundle;

importandroid.support.v4.app.Fragment; import android.view.LayoutInflater; import android.view.View;

importandroid.view.ViewGroup; import android.widget.EditText; import
butterknife.Bind;

importbutterknife.ButterKnife;

public class SaveInSharedPreferencesFragment

extends BaseFragment {

public static final String APP\_PREFERENCES = "myPreferences"; public static final String APP\_PREFERENCES\_TEXT = "Text"; SharedPreferences sharedPreferences; @Bind(R.id.edit\_text\_for\_save)

EditText editTextForSave;

```
publicSaveInSharedPreferencesFragment()
```

{ // Required empty public constructor

```
}
```

@Override

publicView onCreateView(LayoutInflater inflater, ViewGroup

```
container, Bundle savedInstanceState) {
```

View view = inflater.inflate(R.layout.*fragment\_save\_text*, container,

```
false); ButterKnife.bind(this, view);
```

### Context.*MODE\_PRIVATE*);

```
returnview;
```

}

@Override

public void onDestroyView() { super.onDestroyView(); ButterKnife.unbind(this);

}

@Override

```
public void onPause() {
```

super.onPause();

SharedPreferences.Editoreditor=sharedPreferences.edit();

### editor.putString(APP\_PREFERENCES\_TEXT,

```
editTextForSave.getText().toString()); editor.apply();
```

```
}
```

@Override

```
public void onResume() {
```

```
super.onResume();
```

if(sharedPreferences.contains(APP\_PREFERENCES\_TEXT))

# editTextForSave.setText(sharedPreferences.getString(APP\_PREFER ENCES\_TEXT, ''''));

{

```
}
```

}

*Листинг SaveInFileFragment.java* **package** ru.omgtu.myapplication; **import** android.content.Context; **import** android.os.Bundle;

importandroid.os.Environment;

importandroid.support.v4.app.Fragment;

importandroid.util.Log;

importandroid.view.LayoutInflater;

importandroid.view.View; import android.view.ViewGroup; import
android.widget.EditText; import android.widget.Toast; import

ru.omgtu.myapplication.R; import java.io.BufferedReader; import java.io.File;

importjava.io.FileInputStream; import java.io.FileNotFoundException; import
java.io.FileOutputStream; import java.io.InputStream;

importjava.io.InputStreamReader; import java.io.OutputStream; import
java.io.OutputStreamWriter; import butterknife.Bind;

importbutterknife.ButterKnife;

public class SaveInFileFragment extends BaseFragment { public static final
String FILE\_NAME = "fileForSaveText.txt"; File file;

@Bind(R.id.edit\_text\_for\_save) EditText editTextForSave; public
SaveInFileFragment() {

// Required empty public constructor

}

@Override

publicView onCreateView(LayoutInflater inflater, ViewGroup

container, Bundle savedInstanceState) {

// Inflate the layout for this fragment

View view = inflater.inflate(R.layout.*fragment\_save\_text*, container,

false); ButterKnife.bind(this, view);

returnview;

```
}
```

@Override

```
public void onDestroyView() { super.onDestroyView(); ButterKnife.unbind(this);
```

```
}
```

@Override

public void onPause() {

super.onPause(); try {

```
OutputStream outputStream = getContext().openFileOutput(FILE_NAME,
```

#### Context.*MODE\_PRIVATE*);

OutputStreamWriter osw = **new** 

OutputStreamWriter(outputStream);

```
osw.write(editTextForSave.getText().toString()); osw.close();
```

outputStream.close();

} catch (Throwable t) { Toast.makeText(getContext(),

**"Exception:** "+ t.toString(),

```
Toast.LENGTH_LONG).show(); }
```

}

@Override

```
public void onResume() {
```

```
super.onResume(); try {
```

```
InputStream inputStream = getContext().openFileInput(FILE_NAME);
```

InputStreamReader isr = **new** InputStreamReader(inputStream); BufferedReader

```
reader = new BufferedReader(isr); editTextForSave.setText(reader.readLine());
```

```
reader.close(); isr.close(); inputStream.close();
```

```
} catch (Throwable t) { Toast.makeText(getContext(),
```

```
"Exception: "+ t.toString(),
```

```
Toast.LENGTH_LONG).show(); }
```

}

### Приложение Е

### Пример приложения «Телефонная книга»

```
Листинг activity main.xml
     <EditText
     android:id="@+id/etName"
                                                        android:hint="Name"
android:layout_width=''match_parent'' android:layout_height=''wrap_content''>
     </EditText>
     <EditText android:id="@+id/etEmail" android:hint="Email"
     android:layout_width="match_parent"
android:layout_height="wrap_content">
     </EditText>
     <LinearLayout android:layout width="match parent"
android:layout_height="wrap_content">
     <Button android:id="@+id/btnAdd"
     android:layout_width="wrap_content"
android:layout_height="wrap_content" android:text="Add">
     </Button>
     <Button android:id="@+id/btnRead"
     android:layout width="wrap content"
android:layout_height="wrap_content" android:text="Read">
     </Button>
     <Button android:id="@+id/btnClear"
     android:layout width="wrap content"
android:layout_height="wrap_content" android:text="Clear">
```

</Button>

*Листинг MainActivity.java* **package** ru.omgtu.myapplication; **import** android.database.Cursor;

importandroid.database.sqlite.SQLiteDatabase;

importandroid.os.Bundle;

importandroid.support.v7.app.AppCompatActivity;

importandroid.util.Log; import android.view.View; import
android.widget.Button;

importandroid.widget.EditText;

importandroid.content.ContentValues;

public class MainActivity extends AppCompatActivity implements

View.OnClickListener{

Button btnAdd, btnRead, btnClear; EditText etName, etNumb;

DBWork dbWork; @Override

protectedvoidonCreate(BundlesavedInstanceState){super.onCreate(savedInstanceState);setContentView(R.layout.activity\_main);

```
btnAdd= (Button) findViewById(R.id.btnRecord);
```

btnAdd.setOnClickListener(this);

btnRead= (Button) findViewById(R.id.btnReading);

btnRead.setOnClickListener(this);

btnClear= (Button) findViewById(R.id.btnRemoval);

btnClear.setOnClickListener(this);

```
etName= (EditText) findViewById(R.id.etName); etNumb = (EditText)
findViewById(R.id.etNumb); dbWork = new DBWork(this);
```

}

@Override

public void onClick(View v) {

```
String name = etName.getText().toString(); String numb = etNumb.getText().toString();
```

```
SQLiteDatabase database = dbWork.getWritableDatabase();
```

```
ContentValues contentValues = new
     ContentValues(); switch(v.getId()) {
     caseR.id.btnRecord:
                             contentValues.put(DBWork.KEY NAME,
                                                                        name);
contentValues.put(DBWork.KEY NUMBER,
                                                                       numb);
database.insert(DBWork.TABLE_CONTACTS, null,
     contentValues);
     break;
     caseR.id.btnReading: Cursor cursor =
     database.query(DBWork.TABLE_CONTACTS, null, null, null, null, null, null);
     if(cursor.moveToFirst()) {
     intidIndex = cursor.getColumnIndex(DBWork.KEY ID);
     intnameIndex = cursor.getColumnIndex(DBWork.KEY_NAME);
     intnumbIndex = cursor.getColumnIndex(DBWork.KEY_NUMBER);
     do{
     Log.d("mLog", "ID = " + cursor.getInt(idIndex) + ", name = " +
```

```
cursor.getString(nameIndex) + ", numb = " + cursor.getString(numbIndex));
```

} while

(cursor.moveToNext()); } else

Log.d("mLog","0 rows"); cursor.close();

break;

caseR.id.btnRemoval: database.delete(DBWork.TABLE\_CONTACTS, null, null);
break;

```
}
dbWork.close();
}
```

*Листинг DBWork.java* **package** ru.omgtu.myapplication; **import** android.content.Context;

importandroid.database.sqlite.SQLiteDatabase; import
android.database.sqlite.SQLiteOpenHelper; public class DBWork extends
SQLiteOpenHelper {

public static final int *DATABASE\_VERSION* = 1;

public static final String DATABASE\_NAME = "phoneDb"; public static final String TABLE\_CONTACTS = "contacts"; public static final String KEY\_ID = "\_id";

public static final String KEY\_NAME = "name"; public static final String

*KEY\_NUMBER* = "number"; public DBWork(Context context) {

super(context, DATABASE\_NAME, null,

DATABASE\_VERSION);

}

@Override

public void onCreate(SQLiteDatabase db) { db.execSQL("create table " +
TABLE\_CONTACTS + "(" +

KEY\_ID

+ " integer primary key," + *KEY\_NAME* + " text,"

```
+ KEY_NUMBER + '' text'' + '')''); }
```

@Override

public void onUpgrade(SQLiteDatabase db, int oldVersion,

int newVersion) {

db.execSQL(**''drop table if exists ''** + *TABLE\_CONTACTS*); onCreate(db);

}